# 1 Introducción (Gestión Ficha Tesis Doctoral Teseo) -----Octubre 2008.

Teseo es un sistema de gestión de tesis doctorales a nivel nacional. Proporciona herramientas para el seguimiento y consulta de cada ficha de tesis, desde que se da de alta y se incorporan los datos de la ficha de tesis al sistema hasta que se publica en Internet tras su lectura y aprobación.

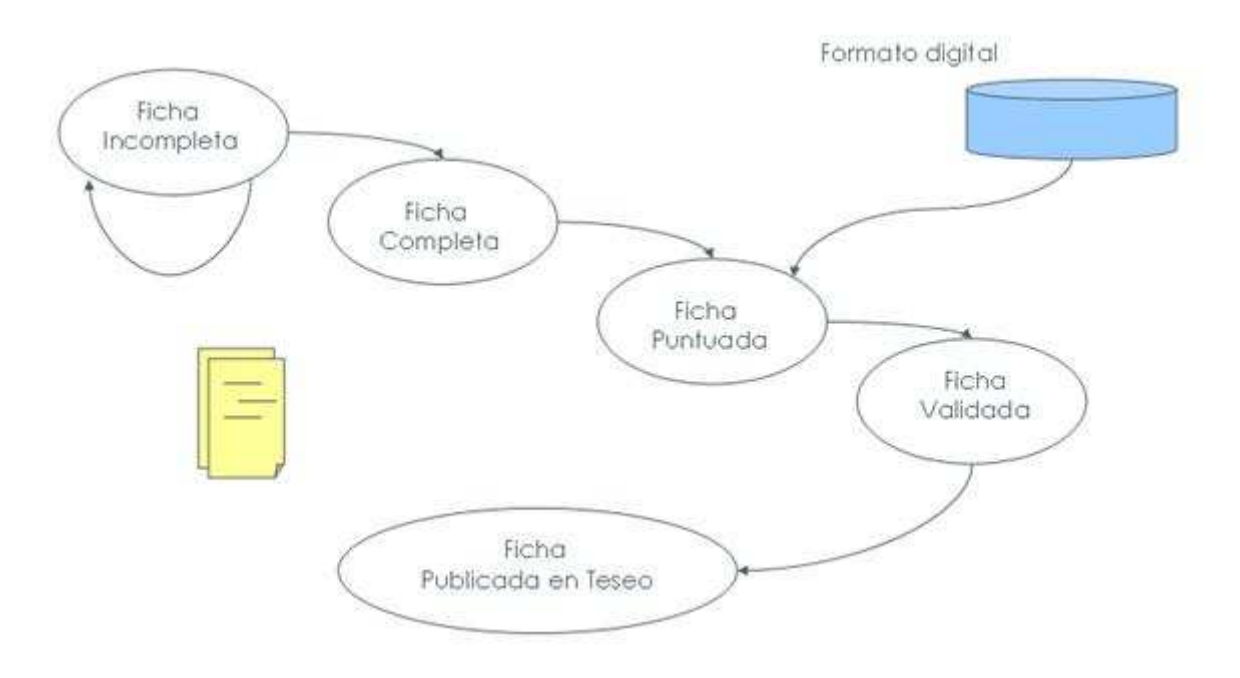

Figura 1 - Diagrama de estados

El proceso de publicación de una ficha de tesis en Teseo suele comenzar cuando el propio autor de la ficha registra su ficha de tesis en el sistema.

Cuando la ficha de tesis se encuentra en **estado Incompleta** el doctorando puede acceder a la aplicación cuantas veces considere oportuno y modificar los datos de su ficha hasta que él mismo decida que su ficha de tesis está lista para su lectura.

Una vez cerrada la ficha de tesis ésta ya no puede ser modificada, la ficha se encuentra en **estado Completa** y lista para ser leída ante el tribunal.

El departamento al que ésta pertenece, se encargará de introducir la fecha de lectura y la puntuación obtenida. Es cuando la ficha de tesis pasa a **estado Puntuada**.

Los Servicios Centrales de cada universidad comprobarán la validez de la información almacenada y procederán a su publicación en Internet a través de Teseo.

El sistema proporciona herramientas para llevar a cabo la gestión de usuarios y controlar los permisos de acceso a la aplicación.

#### Usuario Anónimo.

Se trata de cualquier usuario no registrado en el sistema. Tiene acceso al módulo de Consultas de fichas de tesis publicadas en Teseo.

#### Doctorando.

Usuario registrado que representa al autor de una tesis y se encarga de introducir en el sistema los datos correspondientes a su ficha de tesis. Puede acceder y modificar sus datos académicos y de doctorado, la información de la tesis, los datos de los miembros de Dirección y los miembros del tribunal.

#### Departamento de las Universidades.

Representa cualquier departamento universitario o la secretaría del órgano responsable del programa de postgrado y su función es la de actualizar la puntuación y fecha de lectura de cada tesis perteneciente a su departamento.

#### Biblioteca de las Universidades.

Se trata del servicio de publicaciones de cada universidad. Se encarga de la gestión de contenidos de las tesis y su función es la de incorporar al sistema dichos contenidos en formato digital a través de la aplicación.

#### Servicios Centrales de cada Universidad (SSCC).

Se trata del órgano competente encargado de la gestión de usuarios y departamentos universitarios de la propia universidad. Además es responsable de la validación de las fichas de tesis previas a su publicación en Teseo.

#### Secretaría General del Consejo de Coordinación Universitaria (CCU).

Se encarga de publicar en Teseo las fichas de tesis con contenido válido. Además, el CCU cuenta con permisos únicos con el fin de poder llevar a cabo la administración total de fichas y usuarios del sistema.

# 2 Gestión Privada de TESEO

# 2.1 Organización general

La aplicación presenta una serie de formularios, enlaces y pestañas predeterminadas para así disponer de las distintas funciones y módulos de gestión que se despliegan en función de los permisos de acceso que posee el usuario.

| lta Pendientes In              | nprimir        | Histórico        |              |                    |                            |
|--------------------------------|----------------|------------------|--------------|--------------------|----------------------------|
| Menù de accione                | \$             | Mi               | gas de pan   | <sup>99</sup> Cen  | rar Sesión <i>DOCTORAN</i> |
| Gestionar: Fichas: Alta: D     | Datos de la    | tesis:)          |              |                    | — Submenús                 |
| Dato                           | stesis Di      | rección tesis    | Tribunal     | Información acceso | Información tesis          |
| Título de la tesis:            | 1              |                  |              |                    |                            |
| Universidad española:          | Elija una      | onción de la liv | sta          |                    |                            |
| Departamento                   | Elija una      | opción de la lis | sta          |                    |                            |
| Programa del doctorado:        |                |                  |              |                    |                            |
| Año académico de comienzo de   | el curso de do | ctorado que es   | tá cursando: |                    |                            |
| Centro de lectura de la tesis: |                |                  |              |                    |                            |
|                                | 1              | Siguiente        | Cancelar     | Acciones de        | contexto                   |
|                                | ,              |                  |              | 2                  |                            |

version 2.1.5

Ministerio de Ciencia e Innovación

Figura 2 - Estructura general

Como se puede apreciar en la imagen, encontramos las distintas secciones de página:

**Menú de acciones**: El menú principal presenta cada una de las opciones que permite la realización de distintas funciones de gestión.

**Migas de pan**: Se llama así por marcar el camino seguido por el usuario desde el menú principal de la aplicación hasta la pantalla donde se encuentra el usuario actualmente. Se presenta como enlaces y permiten al usuario volver a la sección previa. Por ejemplo, si se desea volver al menú de gestión de fichas, basta con pulsar sobre el enlace con el literal "Fichas" para volver a la sección deseada.

**Submenús**: Algunos módulos de gestión disponen de un submenú a modo de pestañas para distinguir las distintas secciones que contiene el proceso gestión seleccionado y con el fin de facilitar la navegación y el acceso rápido a la sección deseada.

Área de datos: Cada uno de los formularios presenta una serie de elementos necesarios para realizar las acciones correspondientes las funciones que puede realizar al usuario.

Acciones de Contexto: Se trata de la acción que permite al usuario continuar o finalizar el proceso de gestión de datos en la que se encuentra en ese momento. Habitualmente, estas acciones suponen la cumplimentación, el envío o cancelación de un formulario.

# 2.2 Alertas

Cada vez que se envía un formulario el sistema realiza una validación de datos para comprobar que el usuario ha cumplimentado el formulario de forma correcta. En caso de encontrar algún dato erróneo o cualquier otra incongruencia, el sistema informa al usuario mediante un mensaje en forma de alerta en la parte superior del formulario.

| a contiene un numero de documento valido. |  |  |
|-------------------------------------------|--|--|
| torio                                     |  |  |
| itorio                                    |  |  |
| 1                                         |  |  |
|                                           |  |  |
| GINE COncentrate CINE Concentration       |  |  |
| Wir C Pasaporte C NIE 74659844            |  |  |
| Sanchez                                   |  |  |
| Alvarez                                   |  |  |
| Belén                                     |  |  |
| 1976                                      |  |  |
| Seleccione Sexo *                         |  |  |
| ESPAÑA                                    |  |  |
|                                           |  |  |
| No. 10                                    |  |  |
| Crear Atric                               |  |  |
| [ Pear ] DTrac                            |  |  |
|                                           |  |  |

Figura 3 - Alertas

Un caso frecuente de alerta suele darse al vacío un campo obligatorio del formulario. Tras ser informado, el usuario puede solventar el error y continuar con el proceso o por el contrario abandonar y reanudar en otro momento.

# 2.3 Errores

Existen otros tipos de errores que se pueden generar en la aplicación como conseciuencia de cualquier tipo de incongruencia referente a la información que se está procesando.

| TESEO Procedin                                                            | niento para gestión de fichas de Tesis Doctorales                                                                                                    |
|---------------------------------------------------------------------------|----------------------------------------------------------------------------------------------------|
| <mark>Error</mark><br>Se ha producido un error, podrá<br>Informe de Error | encontrar más detalles del mismo a continuación.                                                                                                    |
| Mensaje de Error                                                          | Detalles                                                                                                    |
| No se ha podido iniciar sesión                                            | La contraseña no es correcta                                                                                                    |
|                                                                           | and the second second sec |

version 2.1.5

Ø Ministerio de Ciencia e Innovación

Figura 4 - Informe de error

También puede darse tras largos periodos de inactividad, pues la sesión de usuario seguramente habrá caducado.

| TESEO Procedimiento para                                                   | gestión de fichas de Tesis Doctorales |  |
|----------------------------------------------------------------------------|---------------------------------------|--|
| Error<br>Se ha producido un error, podrá encontrar má:<br>Informe de Error | s detalles del mismo a continuación.  |  |
| Mensaje de Error                                                           | Detalles                              |  |
| Debe iniciar una nueva sesión de usuario                                   | Su sesión actual ha caducado          |  |
|                                                                            |                                       |  |

version 2.1.5

© Ministerio de Ciencia e Innovación

Figura 5 - Informe de error

En caso de error el usuario puede intentar iniciar una nueva sesión cerrando previamente la sesión actual y volver a la pantalla de inicio de la aplicación.

# 2.4 Cerrar Sesión

Para cerrar la sesión actual de usuario, basta con pinchar sobre el enlace destinado para ello:

| Aita  | Pendientes    | Imprimir | Histórico |                         |
|-------|---------------|----------|-----------|-------------------------|
|       |               |          |           | Serrar Sesión DOCTORANO |
| Gesti | onar: Fichas: |          |           |                         |
|       |               |          |           |                         |
|       |               |          |           |                         |
|       |               |          |           |                         |
|       |               |          |           |                         |

Figura 6 - Fin de sesión

Una pantalla intermedia permite abandonar la aplicación de forma segura y volver a la pantalla de inicio.

| TESEO Proc    | edimiento para gestión de fichas de Tesis Doctorales |
|---------------|------------------------------------------------------|
|               |                                                      |
|               | Pagina de inicio                                     |
|               |                                                      |
|               |                                                      |
| version 2.1.5 | Ministerio de Ciencia e Innovaciór                   |

Figura 7 - Sesión Cerrada

# 3 Manual de Usuario

## 3.1 Acceso a la aplicación

Desde la pantalla de inicio se puede acceder a la aplicación bien como usuario registrado o bien como usuario anónimo. Un **usuario registrado** usará su nombre de usuario y contraseña para acceder a la aplicación como usuario de Teseo.

|                                                                                                    | Registrarme como Doctorando                                                                                                    |
|----------------------------------------------------------------------------------------------------|----------------------------------------------------------------------------------------------------|
| Teseo es una base de datos con la infr<br>futuro doctor introducir los datos de su<br>El sistema controlará los distintos pa<br>Sistema de consulta TESEO para poder<br>Atención a usuarios: | ormación de las Tesis Doctorales desde 1976. Esta página está creada para permitir<br>tesis en el sistema.<br>sos por los que pase la tesis, y una vez aprobada esta quedará almacenada en<br>r ser consultado desde Internet. |
| <ul> <li>&gt; Atención telefónica de</li> <li>&gt; Correo electrónico: co</li> </ul>                                                                                                    | 9:00 a 18:00 horas: 91 550 59 57<br>onsulta.teseo@mec.es                                                                                                    |
| Identifiquese                                                                                                    |                                                                                                    |
| Usuario (                                                                                                    | NIF):                                                                                                    |
| Contras                                                                                                    | eña:                                                                                                    |
| Esta contraseña :                                                                                                    | erá la que se usará para acceder a la aplicación en todo momento                                                                                                    |
|                                                                                                    | Aceptar Limpiar                                                                                                    |
|                                                                                                    |                                                                                                    |
|                                                                                                    |                                                                                                    |
| (si ha olvidado la c                                                                                                    | ontraseña el sistema le enviará a su dirección de correo una nueva)                                                                                                    |
| (si ha olvidado la c<br>E                                                                                                    | ontraseña el sistema le enviará a su dirección de correo una nueva)<br>mail:                                                                                                    |

Figura 8 - Pantalla de acceso

El **usuario anónimo** no es un usuario Teseo y no necesita iniciar sesión. Tiene libre acceso al módulo de consultas del sistema para realizar búsquedas y consultas sobre fichas tesis publicadas en Teseo.

También puede registrarse como **usuario doctorando** rellenando el formulario de registro accesible desde la pantalla de inicio.

| Contraseña:                         | ******                                                                                                 |
|-------------------------------------|----------------------------------------------------------------------------------------------------|
| Contraseña Repetida:                | ******                                                                                                 |
| Tipo de<br>documento/Identificador: | NIF C Pasaporte C NIE 74669844E                                                                        |
| Primer Apellido:                    | Sánchez                                                                                                |
| Segundo Apellido:                   | Alvarez                                                                                                |
| Nombre:                             | Belén                                                                                                  |
| Año de nacimiento:                  | 1976                                                                                                   |
| Sexo:                               | Mujer                                                                                                  |
| Pais:                               | ESPAÑA                                                                                                 |
| Email:                              | belen.sanchez@ugr.es                                                                                   |
| (Si desea can                       | Crear Atrás Crear I Atrás Crear I Atrás Crear I Atrás Crear I Atrás Dara volver a la página de inicio) |

Figura 9 - Registro de usuario doctorando

# 3.2 Funcionalidad General

Una vez iniciada la sesión, desde el menú principal el usuario puede acceder a los distintos módulos de gestión seleccionando la opción deseada.

Las opciones que despliega el menú principal pueden variar en función de los permisos de acceso con los que cuente el usuario.

| TESEO         | Procedimiento para gestión de fichas de Tesis Doctorales          |
|---------------|-------------------------------------------------------------------|
| Gestionar:    | » Cerrar Sesión                                                   |
|               | Fichas Ficheros Usuarios Departamentos Cuenta de Usuario Consulta |
|               |                                                                   |
|               |                                                                   |
| version 2.1.5 | © Ministerio de Ciencia e Innovació                               |

Figura 10 - Menú principal del usuario registrado

Los módulos de gestión permiten al usuario realizar las siguientes operaciones:

**Fichas**. Una ficha de tesis contiene todos los datos referentes a una tesis y contiene información relevante que permite la identificación de una tesis aunque físicamente no se haya incorporado aún a la aplicación. La gestión de fichas de tesis despliega funcionalidades para al registro y modificación de la información de la ficha, comprobar su estado o imprimir la ficha en cualquier momento, o validarlas y puntuarlas.

**Ficheros**. La gestión de ficheros la suele realizar la biblioteca o servicio de publicaciones de cada universidad y se trata de la incorporación al sistema de la tesis a texto completo en formato digital siempre que el doctorando haya dado su consentimiento a través de la aplicación. Los formatos digitales válidos para la publicación de la ficha de tesis por Internet son los archivos en formato de Word y de PDF.

**Usuarios**. La gestión de usuarios permite a los propios usuarios de la aplicación registrar más usuarios, modificar sus datos o realizar búsquedas, siempre en función de los permisos que dispone.

**Departamentos**. Supone la gestión de los departamentos físicos de las universidades. Es necesario acceder a la gestión de departamentos para poder generar usuarios con perfil de departamento, ya que cada usuario de este tipo debe asociarse a un departamento físicamente. **Cuenta de Usuario**. Cada usuario puede acceder a los datos almacenados en su cuenta de usuario, para su consulta o modificación.

**Consulta**. La pestaña de consultas abre el módulo de consultas de fichas de tesis ya publicadas en Teseo.

# 3.3 Cuenta Usuario

Cada usuario registrado puede acceder a su cuenta de usuario y modificar cualquiera de sus datos excepto el valor de su NIF, NIE o pasaporte, ya que se trata de su identificador único.

| Gestiona  | r: Cuenta de Usua | ario:                | <sup>39</sup> Cerrar Sesión DOCTORAN |
|-----------|-------------------|----------------------|--------------------------------------|
|           | and a second      | Nombre del Usuario   | Email                                |
| Modificar | Tipo Doc/NIF      | invitore der ostanto |                                      |

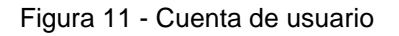

| stionar: Cuenta de Usu              | ario: Modificar                              |
|-------------------------------------|----------------------------------------------|
| -                                   | (preservation)                               |
| Contrasena:                         |                                              |
| Tipo de<br>documento/Identificador: | NIF      Pasaporte      NIE <u>74669844E</u> |
| Primer Apellido:                    | Sánchez                                      |
| Segundo Apenido:                    | Aivarez                                      |
| Año de nacimiento:                  | 1976                                         |
| Sexo:                               | Mujer                                        |
| País                                | ESPAÑA                                       |
|                                     | ESPARA                                       |

Figura 12 - Cuenta de usuario - Modificación

# 3.4 Gestión de Fichas

La gestión de fichas permite al usuario llevar a cabo el registro y modificación de los datos de una ficha de tesis, realizar búsquedas, imprimirla en formato pdf, conocer su estado y llevar un seguimiento detallado desde que la ficha de tesis es dada de alta en el sistema hasta que es publicada en Teseo para su consulta pública en Internet.

Al abrir la pestaña de gestión de fichas la aplicación despliega el menú de acciones que le permite acceder a las distintas funcionalidades para llevar a cabo la gestión de fichas siempre en función de los permisos de acceso con los que cuente el usuario.

| Alta  | Pendientes    | Imprimir | Histórico |                            |
|-------|---------------|----------|-----------|----------------------------|
|       |               |          |           | SS Cerrar Sesión DOCTORAND |
| Gesti | onar: Fichas: |          |           |                            |
|       |               |          |           |                            |
|       |               |          |           |                            |
|       |               |          |           |                            |
|       |               |          |           |                            |

Figura 13 - Gestión de fichas

Las operaciones a las que el usuario tiene acceso son las siguientes:

Alta. Es la opción que se debe seleccionar cuando se quiere crear una ficha de tesis.

**Pendientes**. Se trata de las fichas de tesis incompletas que el usuario ya ha dado de alta pero no ha terminado el proceso de registro. Es entonces cuando la ficha de tesis se mantiene en <u>estado Incompleta</u> hasta que el usuario decide cerrarla definitivamente.

Imprimir. El usuario puede imprimir los datos de la ficha de tesis en formato pdf.

**Histórico**. El histórico de estado permite llevar a cabo el seguimiento de una ficha de tesis, desde que se da de alta en el sistema hasta que se publica en Teseo para su acceso público.

## 3.4.1 Alta

El proceso de registro de una ficha de tesis se estructura en distintas secciones según el tipo de información que se requiere al usuario. Se trata de los distintos formularios que éste debe cumplimentar y que son procesados por el sistema de forma independiente de modo que el usuario puede acceder a los formularios sin necesidad de cumplimentarlos consecutivamente.

Sin embargo, para <u>abandonar el formulario</u> de fichas el usuario debe hacerlo <u>siempre</u> desde la sección correspondiente a la información de la tesis (última pestaña del formulario). De este modo toda la información procesada quedará registrada en el sistema.

| lta Pendientes                | Imprimir           | Histórico            | li.                  |                         |                  |
|-------------------------------|--------------------|----------------------|----------------------|-------------------------|------------------|
|                               |                    |                      |                      | Cerr                    | ar Sesión DOCTOR |
| Gestionar: Fichas: Alta       | : Datos d          | e la tesis:          |                      |                         |                  |
| D                             | atos tesis         | Dirección tesis      | Tribunal             | Información acceso      | Información tes  |
| - a 1/2 a - a                 | inerese estate i i |                      | How we have a second |                         |                  |
| Título de la tesis:           | zació              | n de plantas de inte | rior en condi        | ciones medioambientale: | s de labor       |
| Universidad española:         | GRA                | NADA                 |                      |                         |                  |
| Departamento                  | BIOL               | OGIA ANIMAL Y VE     | GETAL                |                         |                  |
| Programa del doctorado:       | Repr               | oducción vegetal a   | tificial             |                         |                  |
| Año académico de comienzo     | o del curso d      | e doctorado que es   | tá cursando:         | 05 / 06                 |                  |
| Centro de lectura de la tesis | s: MEDI            | CINA                 |                      | CONCERNED CONTRACT      |                  |
|                               |                    |                      |                      | -                       |                  |
|                               |                    | Siguiente            | Cancelar             |                         |                  |

Figura 14 - Gestión de fichas - Datos de tesis

La primera sección permite introducir los **datos básicos de la ficha de tesis** que son los que identifican la ficha en búsquedas posteriores durante el proceso de registro.

Los datos correspondientes a los **miembros de la dirección** de la tesis permiten al usuario localizar fácilmente al miembro de dirección que desea añadir. Basta con introducir su NIF o identificador en el campo de texto y pulsar el botón "Buscar" que dispone justo al lado.

Si el sistema encuentra un usuario coincidente el formulario rellena los datos del miembro de dirección automáticamente. En caso contrario el usuario deberá introducir el nombre y apellidos del miembro de dirección, aparte de su NIF, DNI o el identificador del que dispone.

| into T Permiteration | Imprimer      | HISTOPICO       |               |                    |                  |
|----------------------|---------------|-----------------|---------------|--------------------|------------------|
|                      |               |                 |               | 🏁 Cerr             | ar Sesión DOCTOR |
| Gestionar: Fichas: A | Ita: Direccio | n:              |               |                    |                  |
|                      | Datos tesis   | Dirección tesis | Tribunal      | Información acceso | Información tesi |
|                      |               | L current cons  |               |                    | 1                |
| Director             |               |                 |               |                    |                  |
| Identificador:       | 1.7           | 351826P         |               | Buscar             |                  |
| Tipo de documento:   | © NI          | F C Pasaporte C | NIE           | [ Debrear]         |                  |
| Nombre:              | V.            | Javier          |               |                    |                  |
| Apellidos:           | Ga            | rín             | 1             | Tercero            |                  |
| Universidad/Centro:  |               |                 |               |                    |                  |
| Pais:                | ES            | PAÑA            |               |                    | 100              |
|                      |               |                 |               |                    |                  |
|                      |               | Añadir miemh    | ro de direcci | ón                 |                  |
|                      |               | - HIGGI HIGHI   |               |                    |                  |
|                      |               | In state of the | Consilve      |                    |                  |
|                      |               | Siguiente       | Cancelar      |                    |                  |

Figura 15 - Gestión de fichas - Dirección de la tesis

El primer miembro de dirección introducido corresponde siempre al director de la tesis pero en caso de querer añadir mas miembros deberá seleccionar el cargo correspondiente.

|                |                    |                      |                                                                                                    | >> C            | errar Sesión i | DOCTORA    |  |  |
|----------------|--------------------|----------------------|----------------------------------------------------------------------------------------------------|-----------------|----------------|------------|--|--|
|                |                    |                      |                                                                                                    |                 |                |            |  |  |
| Gestionar: F   | Fichas: Alta: Dire | eccion:              |                                                                                                    |                 |                |            |  |  |
|                | Datos t            | esis Dirección tesis | Tribunal Inf                                                                                                    | ormación acceso | Informa        | ción tesis |  |  |
| Advantage of   |                    |                      |                                                                                                    |                 |                |            |  |  |
| Miembro de     | e direction        |                      |                                                                                                    |                 |                |            |  |  |
| Identificador: |                    | 18024568C Buscar     |                                                                                                    |                 |                |            |  |  |
| Tipo de doc    | umento:            |                      | NIE                                                                                                    |                 |                |            |  |  |
| Nombre:        |                    | Maria Belén          |                                                                                                    |                 |                | ]          |  |  |
| Apellidos:     |                    | Villacampa Naverac   |                                                                                                    |                 |                |            |  |  |
| Universidad    | i/Centro:          | Granada              |                                                                                                    |                 |                |            |  |  |
| País:          |                    | ESPAÑA               |                                                                                                    |                 |                |            |  |  |
| Cargo:         |                    | Codirector           |                                                                                                    |                 |                |            |  |  |
|                |                    |                      |                                                                                                    |                 |                |            |  |  |
|                |                    | Añadir miemb         | ro de dirección                                                                                                    |                 |                |            |  |  |
|                |                    |                      |                                                                                                    |                 |                |            |  |  |
| Nombre         | Apellidos          | Identificador        | Centro                                                                                                    | Cargo           | Modificar      | Elimina    |  |  |
| V. Javier      | Garín Tercero      | 17851826P            | GRANADA                                                                                                    | Director        | 0              | 8          |  |  |
|                |                    |                      |                                                                                                    |                 |                |            |  |  |
|                |                    |                      |                                                                                                    |                 |                |            |  |  |
|                |                    | 1                    | and the second second s |                 |                |            |  |  |

Figura 16 - Gestión de fichas - Dirección de la tesis

La dirección de una tesis puede estar compuesta uno o más miembros de dirección y es necesario cumplimentar todos los campos para poder llevar a cabo el registro.

Los miembros de dirección agregados a la ficha de tesis se disponen en la parte inferior de la pantalla a modo listado y para poder modificar sus datos o eliminarlos de la ficha si es necesario.

|                                   |                  |        |                         |                | <sup>309</sup> C | errar Sesión | DOCTOR     |  |
|-----------------------------------|------------------|--------|-------------------------|----------------|------------------|--------------|------------|--|
|                                   |                  |        |                         |                |                  |              |            |  |
| Gestionar: Fi                     | chas: Alta: Dire | eccio  | n:                      |                |                  |              |            |  |
|                                   | Datos tr         | esis   | Dirección tesis         | Tribunal 🗍 Inf | ormación acceso  | informa      | ición tesi |  |
| Miembro de                        | direccion        |        |                         |                |                  |              |            |  |
| Identificador:                    |                  |        |                         | Bus            | car              |              |            |  |
| Tipo de docur                     | mento:           | · NIF  | C Pasaporte C NI        | E              |                  |              |            |  |
| Nombre:                           |                  | -      |                         | 2.5            |                  |              | ]          |  |
| Apellidos:<br>Universidad/Centro: |                  |        |                         |                |                  |              |            |  |
| País:                             |                  | ESPAÑA |                         |                |                  |              |            |  |
| Cargo:                            |                  | Elija  | a una opción de la list | 8              |                  |              | 1          |  |
|                                   |                  |        |                         |                |                  |              |            |  |
|                                   |                  |        | Añadir miembro          | de dirección   |                  |              |            |  |
| Nombre                            | Apellidos        |        | Identificador           | Centro         | Cargo            | Modificar    | Elimin     |  |
| Notitore                          | Garín Tercero    |        | 17851826P               | GRANADA        | Director         | 0            | 8          |  |
| V. Javier                         | 10 A 11          | rac    | 18024568C               | Granada        | Codirector       | 0            | 8          |  |
| V. Javier<br>Maria Belén          | Villacampa Nave  | 0.533  |                         |                |                  |              |            |  |
| V. Javier<br>Maria Belén          | Villacampa Nave  |        |                         |                | <i>n</i> .       |              |            |  |

Figura 17 - Gestión de fichas - Dirección de la tesis

Todos los datos de un miembro de dirección son obligatorios.

El formulario correspondiente al **tribunal de la tesis** es similar al de los miembros de dirección, permitiendo al usuario completar el formulario mediante búsquedas de los miembros a partir de su identificador.

| renuiences                                                                                                    | Imprimir   His                                                                                 | torico                                                                                         |                                                              |                                                     |                          |             |
|----------------------------------------------------------------------------------------------------|------------------------------------------------------------------------------------------------|------------------------------------------------------------------------------------------------|--------------------------------------------------------------|-----------------------------------------------------|--------------------------|-------------|
|                                                                                                    |                                                                                                |                                                                                                |                                                              | 55 Cr                                               | errar Sesión             | DOCTOR      |
|                                                                                                    | A 14                                                                                           |                                                                                                |                                                              |                                                     |                          |             |
| estionar: Fichas:                                                                                                    | Alta: Tribunal:                                                                                |                                                                                                |                                                              |                                                     |                          |             |
|                                                                                                    | Datos tesis Direcci                                                                            | ón tesis Tribur                                                                                | al Inform                                                    | nación acceso                                       | Informa                  | ación tesi: |
|                                                                                                    |                                                                                                |                                                                                                | 1.50                                                         |                                                     |                          |             |
| Miembro del tribun                                                                                                    | a                                                                                              |                                                                                                |                                                              |                                                     |                          |             |
| Identificador:                                                                                                    | 335123013                                                                                      | 10                                                                                             | Buscar                                                       | ]                                                   |                          |             |
| Tipo de documento:                                                                                                    | NIF C Pase                                                                                     | aporte C NIE                                                                                   |                                                              |                                                     |                          |             |
| Nombre:                                                                                                    | BELÉN                                                                                          |                                                                                                | 1                                                            |                                                     |                          | 4           |
| D PR ALL PROPERTY AND A DESCRIPTION OF A DESCRIPTION OF A | 0COST0                                                                                         |                                                                                                | GAUO                                                         |                                                     |                          |             |
| Universidad/Centro:                                                                                                    | Coonda                                                                                         |                                                                                                |                                                              |                                                     |                          | 1           |
| Universidad/Centro:<br>País:                                                                                                    | Granada                                                                                        |                                                                                                |                                                              |                                                     |                          | 1           |
| Universidad/Centro:<br>País:<br>Cargo:                                                                                                    | Granada<br>ESPAÑA<br>Vocal                                                                     | dir miembro del tri                                                                            | ibunal                                                       |                                                     | ×                        |             |
| Universidad/Centro:<br>País:<br>Cargo:                                                                                                    | Granada<br>ESPAÑA<br>Vocal<br>Aña                                                              | dir miembro del tr<br>Identificador                                                            | ibunal Centro                                                | Cargo                                               |                          | ]<br>]      |
| Universidad/Centro:<br>País:<br>Cargo:<br>Nombre<br>Teresa                                                                                                    | Apellidos<br>Sierra Travieso                                                                   | dir miembro del tr<br>Identificador<br>17155164Q                                               | ibunal<br>Centro<br>GRANADA                                  | Cargo<br>Presidente                                 | ×<br>×                   | Elimina     |
| Nombre Teresa FRANCISCO JAVIER                                                                                                    | Apellidos<br>Sierra Travieso<br>ACOSTA ARTILES                                                 | dir miembro del tr<br><b>Identificador</b><br>17155164Q<br>52836092D                           | ibunal<br>Centro<br>GRANADA<br>Granada                       | Cargo<br>Presidente<br>Vocal                        | Modificar                | Elimina     |
| Nombre Teresa FRANCISCO JAVIER M. CARMEN                                                                                                    | Apellidos<br>Apellidos<br>ACOSTA ARTILES<br>ACOSTA BOJ                                         | dir miembro del tr<br>Identificador<br>17155164Q<br>52836092D<br>21660090R                     | ibunal<br>Centro<br>GRANADA<br>Granada<br>Granada            | Cargo<br>Presidente<br>Vocal<br>Vocal               | Modificar<br>Ø           | Elimina     |
| Viendos:<br>Universidad/Centro:<br>País:<br>Cargo:<br>Nombre<br>Teresa<br>FRANCISCO JAVIER<br>M. CARMEN<br>LEONOR                                                                                                    | Apellidos<br>Apellidos<br>Sierra Travieso<br>ACOSTA ARTILES<br>ACOSTA BOJ<br>ACOSTA BUSTAMANTE | dir miembro del tri<br>Identificador<br>17155164Q<br>52836092D<br>21660090R<br>32846610B       | ibunal<br>Centro<br>GRANADA<br>Granada<br>Granada<br>Granada | Cargo<br>Presidente<br>Vocal<br>Vocal<br>Secretario | Modificar                | Elimir      |
| Viendos:<br>Universidad/Centro:<br>País:<br>Cargo:<br>Nombre<br>Teresa<br>FRANCISCO JAVIER<br>M. CARMEN<br>LEONOR                                                                                                    | Apellidos<br>Apellidos<br>Sierra Travieso<br>ACOSTA ARTILES<br>ACOSTA BOJ<br>ACOSTA BUSTAMANTE | dir miembro del tr<br><b>Identificador</b><br>17155164Q<br>52836092D<br>21660090R<br>32846610B | bunal<br>Centro<br>GRANADA<br>Granada<br>Granada<br>Granada  | Cargo<br>Presidente<br>Vocal<br>Vocal<br>Secretario | Modificar<br>Ø<br>Ø<br>Ø | Elimin      |

Figura 18 - Gestión de fichas - Tribunal de la tesis

La información necesaria para completar el formulario del tribunal se corresponden con los datos del **Presidente**, los **Vocales** y el **Secretario** que conforman el Tribunal.

Todos los datos de un miembro de tribunal son obligatorios.

Los datos correspondientes al autor de la tesis los puede introducir el propio doctorando al darse de alta en la aplicación, o bien puede hacerlo un usuario de perfil superior en la aplicación como es el caso del usuario Departamento, SSCC o CCU. Sólo en estos casos la gestión de fichas despliega la pestaña correspondiente a los **datos del autor**.

| Alta    | Pendientes      | Calificar       | Imprimir    | Histórico     |                     |                       |
|---------|-----------------|-----------------|-------------|---------------|---------------------|-----------------------|
|         |                 |                 | >> Cerrar S | Seción DEPART | AMENTO CIRUGIA Y SU | S ESPECTALIDADES (I   |
|         |                 |                 | our of      |               |                     | , for contraction for |
| Gestio  | onar: Fichas: D | atos del autor  | ġ           |               |                     |                       |
|         | Datos tesis     | Dirección tesis | Tribunal    | Datos autor   | Información acceso  | Información tesis     |
| 4000000 |                 |                 | W           |               | £(                  | 0                     |
| Nomb    | pre:            | Belén           |             |               | aa.                 |                       |
| Apell   | idos:           | Sánche          | ż           |               | Álvarez             |                       |
| Tipo    | de documento:   | INIF C          | Pasaporte C | NIE           |                     |                       |
| Ident   | ificador:       | 746698          | 44E         |               |                     |                       |
| Año (   | de nacimiento:  | 1976            |             |               |                     |                       |
| Sexo    | i — — —         | C Hombr         | e @ Mujer   |               |                     |                       |
| País:   |                 | ESPAÑA          |             |               |                     |                       |
|         |                 |                 | Siguiente   | Cancelar      | ]                   |                       |

Figura 19 - Gestión de fichas - Datos del autor

El doctorando puede acceder a esta información desde la gestión de su cuenta de usuario, que se explica también en este manual. Y sólo el tiene permiso para modificar su contraseña y dirección de correo electrónico. La pestaña Información de acceso hace referencia a la **información de acceso al doctorado** que da paso a distintos formularios debido a las distintas posibilidades de acceso ya que cada una de ellas requiere diferente información.

Se debe especificar el modo de acceso en una pantalla intermedia:

|                      | S 19          | I Instance       |              |                         |                    |
|----------------------|---------------|------------------|--------------|-------------------------|--------------------|
|                      |               |                  |              | ** c                    | errar Sesión DOC70 |
|                      |               |                  |              |                         |                    |
| Gestionar: Fichas    | : Alta: Infor | mación de acc    | eso:         |                         |                    |
| ]                    | Datos tesis   | Dirección tesis  | Tribunal     | Información acceso      | Información tesis  |
| Información de acces | :0: 0         | Doctorados LRU ( | doctorados d | el RD 185/1985 y del RC | 778/1998)          |
|                      |               | Contracto 1011/0 | 0 1202/2007  |                         |                    |
|                      |               | Doctorado LOO (P | (D 1393/2007 | <b>,</b>                |                    |
|                      |               | Siguient         | e Cance      | elar                    |                    |
|                      |               |                  |              |                         |                    |

Figura 20 - Gestión de fichas - Doctorado

|                                           |                | 2                     |                  |                    |                   |
|-------------------------------------------|----------------|-----------------------|------------------|--------------------|-------------------|
|                                           |                |                       |                  | >> Cerr            | ar Sesión DOCTORA |
|                                           |                |                       |                  |                    |                   |
| Gestionar: Fichas: Alta                   | : Informa      | ción de acceso        | :                |                    |                   |
| 17                                        | Datos taris    | Dirección tesic       | Tribunal         | beformación acceso | Información tesis |
|                                           | Datos tesis    |                       |                  | anormación acceso  |                   |
| Doctorados LRU (doctor                    | rados del F    | RD 185/1985 v de      | RD 778/19        | 98)                |                   |
|                                           | (1201) (C      |                       |                  |                    |                   |
| Estudio por el que accede al              | doctorado:     |                       |                  |                    |                   |
| Titulación oficial:                       |                | Licenciado en Bio     | química          |                    | *                 |
| C Titulación extranjera                   | 4              |                       |                  |                    | 1                 |
| C Otros estudios super                    | nores:         |                       |                  |                    |                   |
| Universidad en la que obtuu               | o el Título:   |                       |                  |                    |                   |
| Universidad en la que obtuv               | o er maio:     |                       |                  |                    |                   |
| Universidad español                       | a:             | GRANADA               |                  |                    | <u>×</u>          |
| C Universidad extranje                    | era:           |                       |                  |                    |                   |
| <ul> <li>Instituciones no univ</li> </ul> | ersitarias:    |                       |                  |                    | 70                |
| Año académico de finalizaci               | ón de los est  | udios que le dieron   | acceso al dos    | torado: 05 / 06    |                   |
| iBases algún atra tíbula uniu             | unreitario 2.C | Si @No                | 000000 01 000    |                    |                   |
| crosee algun ou o duo di                  | reiskanor.     | 31 1 10               | 1000 V 10        | -                  |                   |
| Ano de obtención del DEA o                | de la Suficie  | incia Investigadora:  | 05 7 0           | 6                  |                   |
| Año de inscripción del proye              | ecto de tesis: | 06 / 07               | 57.5 <u>2</u> 55 |                    |                   |
| ¿Ha obtenido alguna beca p                | ara la realiza | ción de la tesis?: 🖲  | Sí C No          |                    |                   |
| Organismo que ha concedid                 | lo la beca:    | Elija una opción de l | a lista 🕑        |                    |                   |
| Organismo:                                | E              | Junta de Andalucia    |                  |                    |                   |
|                                           |                | (Track 1)             | -                | i .                |                   |
|                                           |                | Connacta              | Cancelar         |                    |                   |

Figura 21 - Gestión de fichas - Doctorado LRU

| Alta Pendientes Imprimir                   | Histórico                         |                    |                   |
|--------------------------------------------|-----------------------------------|--------------------|-------------------|
|                                            |                                   | Serr               | ar Sesión DOCTORA |
| Castionari Eisbaai Altai Informas          | ión de seconos:                   |                    |                   |
| Gestional, Fichas, Aita, Informac          | ion de acceso.                    |                    |                   |
| Datos tesis                                | Dirección tesis Tribunal          | Información acceso | Información tesis |
| Doctorado LOU (RD 1393/2007)               |                                   |                    |                   |
| C Accesso al dostorado en naviodo de for   | mación                            |                    |                   |
| Modo de acceso al doctorado:               | Titulo universitario oficial espa | ติดไ               | -12               |
| Titulación de acceso al doctorado:         | Bioquimica                        |                    | 1                 |
| Universidad española:                      | GRANADA                           |                    |                   |
|                                            |                                   |                    |                   |
| C Acceso al doctorado en periodo de inv    | estigación                        |                    |                   |
| Modo de acceso al doctorado:               | Elija una opción de la lista      |                    | ?                 |
| Titulación de acceso al doctorado:         |                                   |                    | 1                 |
| Institución que emite el título de ac      | ceso:                             |                    |                   |
| Deres vlajo stro titula universitavisti (* | CL (F. No.                        |                    |                   |
| Año de lascrinsión del entresta de tesis   |                                   |                    |                   |
| ¿Ha obtenido alguna beca para la realiza   | ción de la tesis7:  Si C No       |                    |                   |
| Organismo que ha concedido la beca:        | lija una opción de la lista 🔍     |                    |                   |
| Organismo:                                 | UNTA DE ANDALUCIA                 |                    |                   |
|                                            | Siguiente Cancelar                | ]                  |                   |
|                                            |                                   |                    |                   |

Figura 22 - Gestión de fichas - Doctorado LOU

Se puede acceder al doctorado en periodo de formación o en periodo de investigación. En ambos casos el usuario dispone de una ayuda contextual que se hace visible al pulsar sobre los iconos de ayuda a la derecha del desplegable.

En cualquiera de los casos, tanto en el formulario de acceso al doctorado LRU como el del doctorado LOU, la información referente a la beca es obligatoria en caso de haber obtenido alguna para la realización de la tesis.

La información de la tesis se puede introducir en la última pestaña del formulario. El usuario puede especificar el **campo** y el **idioma** de la tesis, introducir un **resumen** de la tesis y las palabras claves o descriptores que se usarán para realizar búsquedas de fichas de tesis en el módulo de consultas tras su publicación.

| Alta Pendientes                                                                                                  | Imprimir Histórico                                                                                                    |
|----------------------------------------------------------------------------------------------------|----------------------------------------------------------------------------------------------------|
|                                                                                                    | Strar Sesión DOCTORAN                                                                                                    |
|                                                                                                    |                                                                                                    |
| Gestionar: Fichas: Alta                                                                                          | : Información de la tesis:                                                                                                    |
| 1                                                                                                    | Datos tesis Dirección tesis Tribunal Información acceso Información tesis                                                                                                    |
| and the second second second second second second second second second second second second second second second |                                                                                                    |
| Tipo de campo                                                                                                    | Ciencias                                                                                                    |
| Idioma de la tesis                                                                                               | Castellano 💌                                                                                                    |
|                                                                                                    | Najas marina (Monocotiledóneas) Ceratophyllum demersum<br>(Dicotiledónea) propias de nuestros humedales, tienen flores masculinas y<br>femeninas sumergidas, en ese caso la reproducción también está adaptada<br>y la polinización es hidrófila.<br>En todos los casos el polen es llevado por el agua hasta los estigmas, y a<br>pesar de que las plantas no están emparentadas, el polen tiene aspecto<br>similar: es filamentoso, flexible, pegajoso. Las flores de Zostera marina,<br>planta que vive sumergida en el mar, las flores presentan granos de polen<br>filiformes de más de 2 mm de longitud, y las unidades se adhieren entre sí<br>formando copos. En otras especies con polen esférico, las unidades van<br>embebidas en largas tiras de mucilago. Su forma facilita el contacto y la<br>adherencia a los largos estigmas.<br>Zostera marina, planta sumergida y polen y estigma<br>ANEMOFILIA: Polinización por medio del viento<br>La polinización por medio del viento se presenta en la mayoría de las<br>Gimnospermas. Es más frecuente en Monocotiledóneas (Gramíneas,<br>Cyperáceas, Palmeras) que en Dicotiledóneas (Salicáceas,<br>Chenopodiáceas, Fagáceas). El transporte de polen no está orientado, por<br>lo cual se producen grandes cantidades de polen, de tamaño pequeño,<br>superficie lisa (facilita la dispersión), y seco, por escasa formación de<br>cemento polínico o por su rápida desecación. |
|                                                                                                    | Compruebe que el texto introducido es imprimible por Teseo Validar texto                                                                                                    |

Figura 23 - Gestión de fichas - Información de la tesis

Es conveniente que el usuario comprueba la validez del texto del resumen ya que en algunos casos se emplean caracteres que provienen de otros editores de texto enriquecido y en Teseo el texto del resumen no tiene formato, de modo que el contenido puede sufrir variaciones a la hora de guardarlo en la base de datos.

Para realizar esta validación basta con pulsar el botón "Validar texto" que aparece bajo el área de texto destinada al resumen.

Es aquí también donde el usuario debe especificar si da su **consentimiento para la publicación** de su ficha de tesis en Internet a través de Teseo. Para ello debe marcar la

casilla de verificación disponible en el formulario, bajo el área de texto reservada para el resumen de la tesis.

Solamente si el usuario marca esta casilla y realiza con su universidad la tramitación formal oportuna, su aprobación queda formalmente reconocida y su ficha de tesis podrá ser incorporada al sistema de búsqueda y consultas de Teseo.

En cualquiera de los casos, el contenido de la tesis siempre deberá ser incorporado al sistema aún cuando la ficha de tesis no se vaya a publicar en Teseo.

Por otro lado, el usuario debe especificar los términos o **descriptores** claves que identificarán su ficha de tesis a la hora de realizar búsquedas por materias o palabras clave. Se trata de los códigos definidos por la UNESCO para tesis doctorales.

El usuario puede seleccionar estos términos utilizando el Asistente de Tesauro disponible al pulsar sobre cualquiera de los botones "Tesauro" del formulario. De hecho, estos campos no son editables ya que es el propio asistente el encargado de introducir el término seleccionado por el usuario.

| Descriptor 1: | Tesauro |
|---------------|---------|
| Descriptor 2: | Tesauro |
| Descriptor 3: | Tesauro |
| Descriptor 4: | Tesauro |
|               |         |

Figura 24 - Gestión de fichas - Asistente Tesauro

El **Asistente Tesauro** despliega un formulario dinámico en una ventana emergente o pop-up que estructura el proceso de selección en varios pasos o secciones.

En la primera sección el usuario debe introducir la cadena de texto correspondiente a la materia que desea buscar:

| . Termino de bú    | squeda:                        |                           |        |  |
|--------------------|--------------------------------|---------------------------|--------|--|
| Introduzca una cac | ena de texto aproximada a la r | materia que desea buscar: |        |  |
|                    | vegetal                        |                           | Buscar |  |
|                    |                                |                           |        |  |
|                    |                                |                           |        |  |
|                    |                                |                           |        |  |

Figura 25 - Asistente del Tesauro - Término de búsqueda

La búsqueda se realiza sobre todas las materias que contengan el término indicado. No tiene porque tratarse de una palabra completa pero sí debe contener una longitud mínima establecida para poder iniciar la búsqueda. La longitud mínima es de cuatro caracteres.

El segundo paso consiste en la selección de uno de los términos listados en el resultado de la búsqueda:

|                          | vegetal                                      | Buscar |
|--------------------------|----------------------------------------------|--------|
|                          |                                              |        |
| . Resultado de Bú        | squeda:                                      |        |
| eleccione del listado la | materia sobre la que desea abrir el tesauro: |        |
| C CONSERVAS NO VE        | SETALES                                      |        |
| C ACEITES Y GRASAS       | VEGETALES                                    |        |
| C CONSERVAS VEGET        | ALES                                         |        |
| GESTION DE LA PRO        | DUCCION VEGETAL                              |        |
| C PROPAGACION DE V       | EGETALES                                     |        |
| C SUSCEPTIBILIDAD        | RESISTENCIA VEGETAL                          |        |
| C DEGRADACION DE         | ESIDUOS VEGETALES                            |        |
| C ANATOMIA VEGETAL       |                                              |        |
| CITOLOGIA VEGETA         | L                                            |        |
| C ECOLOGIA VEGETAL       |                                              |        |
| C GENETICA VEGETAL       |                                              |        |
| C DESARROLLO VEGET       | AL                                           |        |
| C HISTOLOGIA VEGET       | AL.                                          |        |
| C NUTRICION VEGETA       | L                                            |        |
| C PARASITOLOGIA VE       | GETAL                                        |        |
| C FISIOLOGIA VEGET       | iL                                           |        |
| C TAXONOMIA VEGET        | u.                                           |        |
|                          |                                              |        |

Figura 26 - Asistente del Tesauro - Resultado de la búsqueda

Una vez seleccionado el término del listado éste se puede trasladar directamente al formulario de la ficha de tesis sin tener que continuar con el asistente de Tesauro. Basta con pulsar sobre el botón "Trasladar al Formulario" una vez que se ha seleccionado el término.

| alabras Clave de la      | Tesis                                                |                      |
|--------------------------|------------------------------------------------------|----------------------|
| ara poder especificar la | s materias o palabras clave de la tesis, primero det | pe abrir el teasuro. |
| Descriptor 1:            | CITOLOGIA VEGETAL                                    | Tesauro              |
| Descriptor 2:            |                                                      | Tesauro              |
| Descriptor 3:            |                                                      | Tesauro              |
| Descriptor 4:            |                                                      | Tesauro              |

Figura 27 - Asistente del Tesauro

El usuario puede continuar relacionando materias con la ficha de tesis a través del asistente:

| 1. Término de bú       | squeda:                                                |
|------------------------|--------------------------------------------------------|
| Introduzca una cad     | ena de texto aproximada a la materia que desea buscar: |
|                        |                                                        |
|                        | plantas Buscar                                         |
|                        |                                                        |
| 2. Resultado de E      | šúsqueda:                                              |
| Seleccione del listado | la materia sobre la que desea abrir el tesauro:        |
| C REGULADORES DI       | EL CRECIMIENTO DE LAS PLANTAS                          |
| C PLANTAS ORNAME       | NTALES                                                 |
| C CONTROL BIOLOG       | SICO DE ENFERMEDADES DE LAS PLANTAS                    |
| C CONTROL QUIMIC       | O DE ENFERMEDADES DE LAS PLANTAS                       |
| C CONTROL AMBIEN       | ITAL DE ENFERMEDADES DE LAS PLANTAS                    |
| C VIRUS DE LAS PLA     | ANTAS                                                  |
| C TAXONOMIA DE P       | LANTAS VASCULARES                                      |
| GENETICA MOLEC         | ULAR DE PLANTAS                                        |
| C BIOLOGIA MOLEC       | ULAR DE PLANTAS                                        |
|                        | DE LAS PLANTAS                                         |

Figura 28 - Asistente del Tesauro - Resultado de la búsqueda

Si el usuario no encuentra el término apropiado en el listado que despliega la primera búsqueda o prefiere intentar afinar la selección del término, puede abrir el tesauro pulsando sobre el botón "Abrir Tesauro" una vez seleccionado el término más cercano semánticamente.

| 94HF                                                                                        |                                                                                                    |                                        |
|---------------------------------------------------------------------------------------------|----------------------------------------------------------------------------------------------------|----------------------------------------|
| 3. Selección d                                                                              | le Términos:                                                                                                    |                                        |
| Término inicial:                                                                            | GENETICA MOLECULAR DE PLANTAS                                                                                                    |                                        |
| Genérico:                                                                                   | CIENCIAS DE LA VIDA                                                                                                    | Seleccionar Genérico                   |
| Términos:                                                                                   | GENETICA                                                                                                    | Seleccionar Término                    |
| Específicos:                                                                                | GENETICA MOLECULAR DE PLANTAS                                                                                                    | Seleccionar Especifico                 |
| 4. Véase adem                                                                               | nás<br>materias relacionadas con el término seleccionado:                                                                                                    |                                        |
| 4. Véase adem<br>Pueden existir                                                             | nás<br>materias relacionadas con el término seleccionado:<br>[ Términos Relacionados                                                                               | Seleccionar                            |
| 4. Véase adem<br>Pueden existir i                                                           | nás<br>materias relacionadas con el término seleccionado:<br>[ Términos Relacionados<br>e se va trasladar al formulario de búsque                                  | Seleccionar                            |
| <ol> <li>Véase adem<br/>Pueden existir i</li> <li>5. Término que</li> </ol>                 | nás<br>materias relacionadas con el término seleccionado:<br>[ Términos Relacionados<br>e se va trasladar al formulario de búsque                                  | Seleccionar<br>eda como palabra clave: |
| <ol> <li>Véase adem<br/>Pueden existir i</li> <li>Término que<br/>Término final:</li> </ol> | nás<br>materias relacionadas con el término seleccionado:<br>[ Términos Relacionados<br>e se va trasladar al formulario de búsque<br>GENETICA MOLECULAR DE PLANTAS | Seleccionar<br>eda como palabra clave: |

En este caso el Asistente de Tesauro continúa con un formulario como el siguiente:

Figura 29 - Asistente del Tesauro - Selección de términos

|                  |                               | Botones de selección |       |
|------------------|-------------------------------|----------------------|-------|
| rérmino inicial: | GENETICA MOLECULAR DE PLANTAS |                      |       |
| Senérico:        | CIENCIAS DE LA VIDA           | Seleccionar Gené     | rico  |
| érminos:         | GENETICA                      | Seleccionar Térm     | ino   |
| specificos       | GENETICA MOLECULAR DE PLANTAS | Seleccionar Espe     | cífic |

Figura 30 - Asistente del Tesauro - Selección de términos

En la sección *Selección de Términos* el usuario dispone de una serie de términos catalogados de la siguiente forma:

- <u>Término inicial</u> El término que se ha seleccionado en la pantalla anterior.
- <u>Genérico</u> Término que incluye semánticamente al término inicial.
- <u>Términos</u> Listado de términos que cuelgan del término genérico seleccionado y se encuentran al mismo nivel que el término inicial.
- <u>Específicos</u> Listado de términos que definen y delimitan puntualmente una serie de materias implícitas en el término seleccionado en el desplegable anterior.

En la sección *Véase Además...* se despliegan los términos relacionados también semánticamente con el término inicial, pero no mantienen ningún tipo de relación directa como es el caso de la relación genérico – término – específico. Por ello mismo puede darse el caso de no existir ningún término en este listado ya que esta relación se establece de forma relativa.

| vease ad   | iemas                                              | Botones de selección |
|------------|----------------------------------------------------|----------------------|
| Pueden exi | stir materias relacionadas con el término seleccio | nado:                |
|            |                                                    |                      |
|            |                                                    |                      |

Figura 31 - Asistente del Tesauro - Términos relacionados

Al seleccionar alguno de los términos que aparecen en los listados se actualizan automáticamente el resto de términos y listados del formulario.

| 3. Selección de  | Términos:                           |                                                                                                    |
|------------------|-------------------------------------|----------------------------------------------------------------------------------------------------|
| Término inicial: | GENETICA MOLECULAR DE PLANTAS       |                                                                                                    |
| Genérico:        | CIENCIAS DE LA VIDA                 | Seleccionar Genérico                                                                                            |
| Términos:        | GENETICA                            | Seleccionar Término                                                                                             |
|                  | Selección de Términos               |                                                                                                    |
| Especificos:     | ZOOLOGIA<br>ANTROPOLOGIA FISICA     | Seleccionar Específico                                                                                          |
|                  | BIOMATEMATICAS<br>BIOMETRIA         |                                                                                                    |
|                  | BIOFISICA<br>BIOLOGIA CELILIAR      |                                                                                                    |
| 4. Véase ademá   | ETOLOGIA                            |                                                                                                    |
| Pueden existir m | BIOLOGIA HUMANA                     |                                                                                                    |
|                  | INMUNOLOGIA                         | the second second second second second second second second second second second second second second second se |
|                  | ENTOMOLOGIA<br>MICROBIOLOGIA        | Seleccionar                                                                                                    |
|                  | BIOLOGIA MOLECULAR<br>PALEONTOLOGIA |                                                                                                    |
|                  | BOTANICA<br>RADIOBIOLOGIA           |                                                                                                    |
| 5. Término que   | SIMBIOSIS                           | ra clave:                                                                                                    |
|                  | NINGEO DIA                          |                                                                                                    |
| Término final:   | GENETICA MOLECULAR DE PLANTAS       |                                                                                                    |

Figura 32 - Asistente del Tesauro - Relación de términos

De este modo el asistente de Tesauro se convierte en un sistema de navegación que permite al usuario manejar la relación de términos realizando las selecciones oportunas hasta encontrar el término apropiado para su búsqueda.

| . Selección de   | Términos:                                                                                              |                        |
|------------------|----------------------------------------------------------------------------------------------------|------------------------|
| Término inicial: | GENETICA MOLECULAR DE PLANTAS                                                                          |                        |
| Genérico:        | CIENCIAS DE LA VIDA                                                                                    | Seleccionar Genérico   |
| Términos:        | BIOLOGIA CELULAR                                                                                       | Seleccionar Término    |
| Especificos:     | Terminos Específicos<br>Terminos Específicos<br>CULTIVO CELULAR                                        | Seleccionar Especifico |
| I. Véase adem    | OTOGENETICA<br>MORFOLOGIA CELULAR<br>CITOLOGIA<br>CULTIVO DE TEJIDOS<br>ESTRUCTURA DE LA PARED CELULAR |                        |
|                  | Terminos Relacionados                                                                                  | Seleccionar            |
| . Término que    | se va trasladar al formulario de búsqueo                                                               | da como palabra clave: |
| Término final:   | GENETICA MOLECULAR DE PLANTAS                                                                          | rio                    |

Figura 33 - Asistente del Tesauro - Relación de términos

La última sección del formulario contiene el término propuesto para trasladar al formulario de fichas. El término se actualiza cada vez que el usuario pulsa sobre uno de los botones de selección que aparece junto a cada listado desplegable.

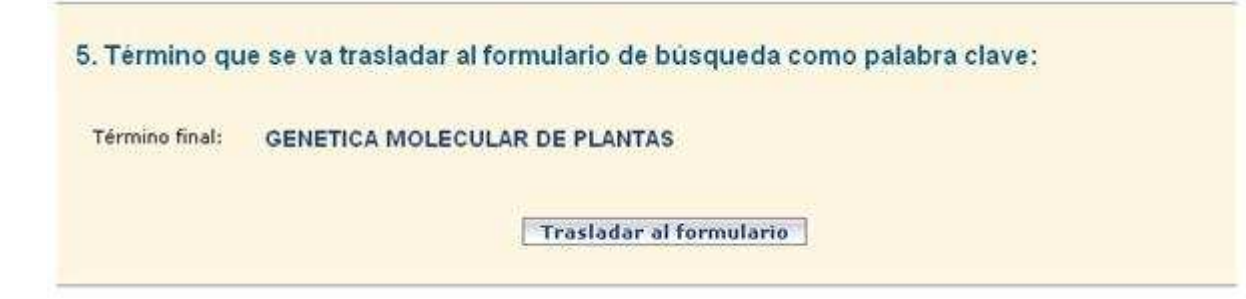

Figura 34 - Asistente del Tesauro

Cuando el usuario ha encontrado el término que desea utilizar como palabra clave de la ficha de tesis, puede pulsar sobre el botón "Trasladar al Formulario" para cerrar el asistente y continuar con el formulario de la ficha de tesis.

# Palabras Clave de la Tesis Para poder especificar las materias o palabras clave de la tesis, primero debe abrir el teasuro. Descriptor 1: CITOLOGIA VEGETAL Descriptor 2: BIOQUIMICA VEGETAL Descriptor 3: RECURSOS FITOGENETICOS Descriptor 4: GENETICA MOLECULAR DE PLANTAS

Figura 35 - Gestión de fichas - Palabras clave

Para guardar todos los cambios realizados sobre la ficha de tesis es necesario abandonar el formulario de la ficha desde esta sección. Solo de este modo el proceso de alta o modificación concluirá correctamente.

En este caso como se puede ver en la imagen, el usuario tiene opción bien a enviar el formulario pulsando sobre el botón "Aceptar" o bien pulsando sobre el botón "Cerrar Ficha".

Si el usuario pulsa "Aceptar", la información introducida quedará registrada en el sistema y la ficha de tesis permanecerá en <u>estado Incompleta</u>, pudiendo ser modificada en por el usuario.

Si el usuario decide cerrar ficha, la información igualmente queda registrada pero la ficha de tesis pasa a <u>estado Completa</u>, y la información de la ficha de tesis no podrá ser modificada.

|                                                                                                    |                                                                                                    |                                                                                                    | 30 m                                                                                                    | HTAT Sacida DOCTORA                                                                                                    |
|----------------------------------------------------------------------------------------------------|----------------------------------------------------------------------------------------------------|----------------------------------------------------------------------------------------------------|----------------------------------------------------------------------------------------------------|----------------------------------------------------------------------------------------------------|
|                                                                                                    |                                                                                                    |                                                                                                    | C.                                                                                                    | arran Sesion DOCTORA                                                                                                    |
| Gestionar: Fichas: Alta                                                                                                    | a: Información de la tesis:                                                                                                    |                                                                                                    |                                                                                                    |                                                                                                    |
| to a                                                                                                    | Datas tasis Disamién tasis                                                                                                    | Teihunal                                                                                                    | Toformanión accoro                                                                                                    | Información teolo                                                                                                    |
| 1                                                                                                    | Datas tests [] Direction tests []                                                                                                    | modilar                                                                                                    | Thermological accese                                                                                                    | [] mormacion (cons                                                                                                    |
| Tipo de campo                                                                                                    | Ciencias                                                                                                    |                                                                                                    |                                                                                                    |                                                                                                    |
| Idioma de la tesis                                                                                                    | Castellano 💌                                                                                                    |                                                                                                    |                                                                                                    |                                                                                                    |
|                                                                                                    | Algunas Angiospermas hid<br>Najas marina (Monocotile<br>(Dicotiledónea) propias de<br>femeninas sumergidas, en<br>y la polinización es hidrófil<br>En todos los casos el poler<br>pesar de que las plantas n<br>similar: es filamentoso, fle<br>planta que vive sumergida<br>filiformes de más de 2 mm<br>formando copos. En otras<br>embebidas en largas tiras | irófitas com<br>edóneas) C<br>i nuestros hi<br>ese caso la<br>la.<br>n es llevado<br>io están emj<br>exible, pega<br>en el mar,<br>n de longitus<br>especies co<br>de mucilans | o Potamogeton striat<br>Ceratophyllum demers<br>umedales, tienen flor<br>reproducción tambié<br>por el agua hasta los<br>parentadas, el polen t<br>joso. Las flores de Zi<br>las flores presentan d<br>d, y las unidades se a<br>on polen esférico, las<br>. Su forma facilita el                                                                                                    | us y P. pusillus,<br>sum<br>es masculinas y<br>n está adaptada<br>estigmas, y a<br>iene aspecto<br>ostera marina,<br>granos de polen<br>dhieren entre si<br>unidades van<br>contacto y la |
|                                                                                                    | Compruebe que el texto in<br>Acepto la publicación de m                                                                                                    | troducido es<br>ii tesis en In                                                                                                    | i imprimible por Tese<br>ternet 🔽                                                                                                    | 9 Validar texto                                                                                                    |
|                                                                                                    | sis                                                                                                    |                                                                                                    |                                                                                                    |                                                                                                    |
| Palabras Clave de la Te                                                                                                    |                                                                                                    |                                                                                                    | the abrir el teacuro                                                                                                    |                                                                                                    |
| Palabras Clave de la Te                                                                                                    | aterias o nalabras clave de la teris                                                                                                    | primero de                                                                                                    | and the second second sec |                                                                                                    |
| Palabras Clave de la Te<br>Para poder especificar las m<br>Descriptor 1:                                                    | aterias o palabras clave de la tesis                                                                                                    | , primero de                                                                                                    | 1.02                                                                                                    | PC AUTO                                                                                                    |
| Palabras Clave de la Te<br>Para poder especificar las m<br>Descriptor 1:<br>Descriptor 2:                                   | CITOLOGIA VEGETAL                                                                                                    | , primero de                                                                                                    | T                                                                                                    | esauro                                                                                                    |
| Palabras Clave de la Te<br>Para poder especificar las m<br>Descriptor 1:<br>Descriptor 2:<br>Descriptor 3:                  | aterias o palabras clave de la tesis<br>CITOLOGIA VEGETAL<br>BIOQUIMICA VEGETAL                                                                                                    | , primero de                                                                                                    | ] [Ti                                                                                                    | esauro<br>esauro                                                                                                    |
| Palabras Clave de la Te<br>Para poder especificar las m<br>Descriptor 1:<br>Descriptor 2:<br>Descriptor 3:<br>Descriptor 4: | aterias o palabras clave de la tesis<br>CITOLOGIA VEGETAL<br>BIOQUIMICA VEGETAL<br>RECURSOS FITOGENETICO<br>GENETICA MOLECII AR DE                                                                                                    | , primero de<br>OS                                                                                                    | Ti<br>  Ti<br>  Ti                                                                                                    | ssauro<br>ssauro                                                                                                    |
| Palabras Clave de la Te<br>Para poder especificar las m<br>Descriptor 1:<br>Descriptor 2:<br>Descriptor 3:<br>Descriptor 4: | aterias o palabras clave de la tesis<br>CITOLOGIA VEGETAL<br>BIOQUIMICA VEGETAL<br>RECURSOS FITOGENETICA<br>GENETICA MOLECULAR DE                                                                                                    | , primero de<br>OS<br>E PLANTAS                                                                                                    | Τ.<br>  Τ.<br>  Τ.<br>  Τ.<br>  Τ.                                                                                                    | esauro<br>esauro<br>esauro<br>esauro                                                                                                    |
| Palabras Clave de la Te<br>Para poder especificar las m<br>Descriptor 1:<br>Descriptor 2:<br>Descriptor 3:<br>Descriptor 4: | aterias o palabras clave de la tesis<br>CITOLOGIA VEGETAL<br>BIOQUIMICA VEGETAL<br>RECURSOS FITOGENETICO<br>GENETICA MOLECULAR DE                                                                                                    | , primero di<br>DS<br>E PLANTAS                                                                                                    | Τι<br>  Τι<br>  Τι<br>  Τι<br>  Τι                                                                                                    | esauro<br>esauro<br>esauro                                                                                                    |

Figura 36 - Gestión de fichas - Información de la tesis

Para <u>abandonar el formulario</u> de fichas el usuario debe hacerlo <u>siempre</u> desde esta última sección. De este modo toda la información procesada quedará registrada en el sistema.

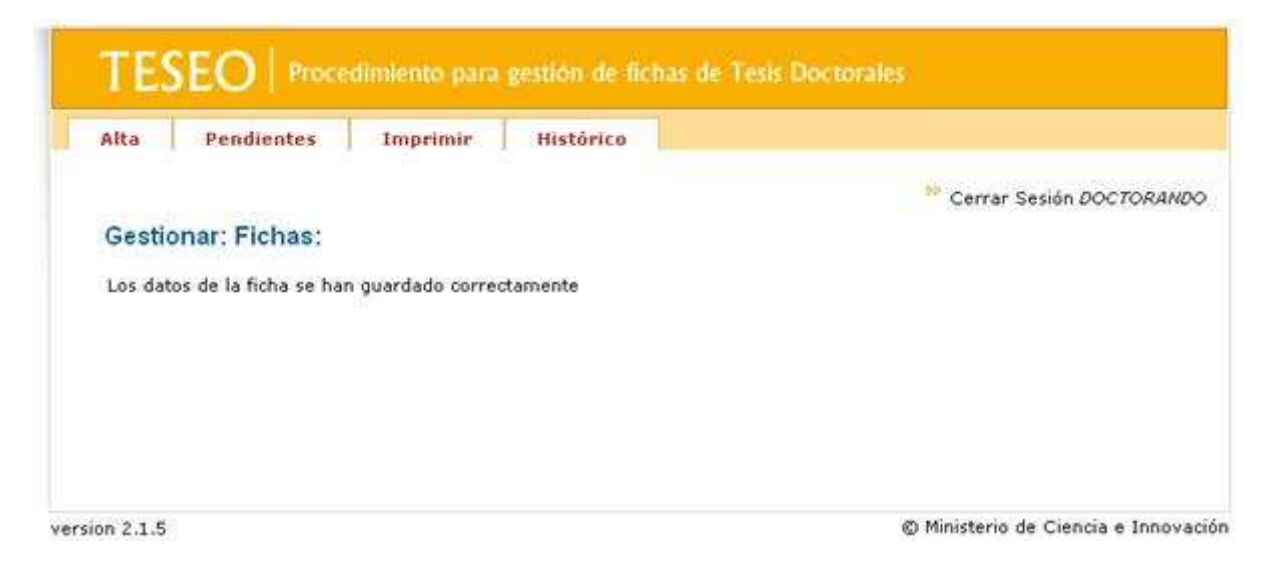

Figura 37 - Gestión de fichas - Abandonar formulario

## 3.4.2 Pendientes

El usuario puede volver a retomar el proceso de registro de una ficha de tesis incompleta y modificar la información existente de la ficha. Para ello la gestión de fichas permite consultar y recuperar las fichas de tesis pendientes de cerrar. Basta con abrir esta opción del menú y el sistema mostrará al usuario las fichas incompletas a las que tenga acceso.

| Aita Pendiei              | ntes Imprimir Histórico |                |            |
|---------------------------|-------------------------|----------------|------------|
|                           |                         | 🔅 Cerrar Sesió | n DOCTORA  |
| Gestionar: Ficl           | nas: Ver pendientes:    |                |            |
| Año:                      | Autor:                  | Buscar         |            |
|                           |                         |                |            |
| Listado de fich:<br>Autor | Nombre de la tesis      | Cerra          | r Eliminar |

Figura 38 - Gestión de fichas - Pendientes: usuario doctorando

El usuario puede acceder a la información de la ficha de tesis pulsando sobre el enlace para **modificar ficha**, se trata del icono "Cerrar" que aparece junto al título de la tesis en el listado.

Para eliminar la ficha de tesis el usuario debe pulsar sobre el icono "Eliminar" del listado

Un doctorando solo podrá ver sus fichas de tesis, un usuario con perfil de departamento sólo las fichas de tesis pertenecientes a ese departamento.

|                                                                                                    | Lattricar   Imprimir   Historico                                                                                                    |                                                        |                                                                          |
|----------------------------------------------------------------------------------------------------|----------------------------------------------------------------------------------------------------|--------------------------------------------------------|--------------------------------------------------------------------------|
|                                                                                                    | Cerrar Sesión DEPARTAMENTO CIRUGIA Y SU                                                                                                    | IS ESPECIAL                                            | LIDADES (&                                                               |
| Gestionar: Fichas: Ver                                                                                                    | pendientes:                                                                                                    |                                                        |                                                                          |
| Burgar an TESEO                                                                                                    | pondenteer                                                                                                    |                                                        |                                                                          |
| año: Autor                                                                                                    |                                                                                                    | urete                                                  | _                                                                        |
| Ano: Autor:                                                                                                    |                                                                                                    | uscar                                                  |                                                                          |
|                                                                                                    |                                                                                                    |                                                        |                                                                          |
|                                                                                                    |                                                                                                    |                                                        |                                                                          |
| Listado de fichas a cerra                                                                                                    | ar                                                                                                    |                                                        |                                                                          |
| Listado de fichas a cerri                                                                                                    | Nombre de la tesis                                                                                                    | Cerrar                                                 | Eliminar                                                                 |
| Listado de fichas a cerr<br>Autor<br>MARTINEZ-ALEGRIA LOPEZ<br>ROBERTO                                                                                                    | Nombre de la tesis<br>RIESGOS AMBIENTALES EN EL TRAFICO DE MERCANCIAS<br>PELIGROSAS POR CARRETERA                                                                                                    | Cerrar                                                 | Eliminar                                                                 |
| Listado de fichas a cerr<br>Autor<br>MARTINEZ-ALEGRIA LOPEZ<br>ROBERTO<br>SUAREZ FERNÁNDEZ<br>RICARDO                                                                                       | Ar<br>Nombre de la tesis<br>RIESGOS AMBIENTALES EN EL TRAFICO DE MERCANCIAS<br>PELIGROSAS POR CARRETERA                                                                                                    | Cerrar<br>Ø                                            | Eliminar                                                                 |
| Listado de fichas a cerr<br>Autor<br>MARTINEZ-ALEGRIA LOPEZ<br>ROBERTO<br>SUAREZ FERNÁNDEZ<br>RICARDO<br>DOPAZO TABOADA<br>CRISTINA                                                         | AT Nombre de la tesis RIESGOS AMBIENTALES EN EL TRAFICO DE MERCANCIAS PELIGROSAS POR CARRETERA ANALISIS DE MORBI-MORTALIDAD EN TRASPLANTADOS HEPATICOS A LARGO PLAZO                                                                                                    | Cerrar<br>Ø<br>Ø                                       | Eliminar<br>Sigo<br>Sigo<br>Sigo<br>Sigo<br>Sigo<br>Sigo<br>Sigo<br>Sigo |
| Listado de fichas a cerr<br>Autor<br>MARTINEZ-ALEGRIA LOPEZ<br>ROBERTO<br>SUAREZ FERNÁNDEZ<br>RICARDO<br>DOPAZO TABOADA<br>CRISTINA<br>LORA CABRERA JORGE                                   | ANALISIS DE MORBI-MORTALIDAD EN TRASPLANTADOS<br>HEPATICOS A LARGO PLAZO                                                                                                    | Cerrar<br>Ø<br>Ø<br>Ø                                  | Eliminar<br>Sig<br>Sig<br>Sig<br>Sig                                     |
| Listado de fichas a cerr<br>Autor<br>MARTINEZ-ALEGRIA LOPEZ<br>ROBERTO<br>SUAREZ FERNÁNDEZ<br>RICARDO<br>DOPAZO TABOADA<br>CRISTINA<br>LORA CABRERA JORGE<br>DE MIGUEL FERNÁNDEZ<br>ENRIQUE | Nombre de la tesis         RIESGOS AMBIENTALES EN EL TRAFICO DE MERCANCIAS PELIGROSAS POR CARRETERA         ANALISIS DE MORBI-MORTALIDAD EN TRASPLANTADOS HEPATICOS A LARGO PLAZO         BIOLOGÍA REPRODUCTIVA DEL CHIRIMOYO (ANNONA CHERIMOLLA MILL.)         AZCÁRRAGA-WEYLER Y LA CONDUCCIÓN DE LA GUERRA DE CUBA | Cerrar<br>Co<br>Co<br>Co<br>Co<br>Co<br>Co<br>Co<br>Co | Eliminar<br>Sig<br>Sig<br>Sig<br>Sig<br>Sig                              |

Figura 39 - Gestión de fichas - Pendientes: usuario departamento

## 3.4.3 Calificar

El <u>usuario departamento</u> es el encargado de actualizar la ficha de tesis introduciendo la **calificación de la tesis** y la **fecha de lectura**. Desde el menú de acciones puede obtener un listado con las fichas de tesis pendientes de puntuar.

| sita             | Pendientes Ca                                                                                                    | lificar Imprimir Histórico                                                                                                    |                                             |                   |                    |
|------------------|----------------------------------------------------------------------------------------------------|----------------------------------------------------------------------------------------------------|---------------------------------------------|-------------------|--------------------|
|                  |                                                                                                    | Cerrar Sesión DEPARTAMENTO C                                                                                                    | TRUGIA Y SUS ESPI                           | ECIALIDA          | ADES (I            |
| Gestion          | ar: Fichas: Calific                                                                                                   | ar.                                                                                                    |                                             |                   |                    |
| Bucco            | an TEEEO                                                                                                    |                                                                                                    |                                             |                   |                    |
| Duscal           | Autom                                                                                                    |                                                                                                    | 0.0000                                      |                   |                    |
| ADO:             | Autor:                                                                                                    |                                                                                                    | Buscar                                      | _                 |                    |
|                  | Casa and Constraints                                                                                                  |                                                                                                    |                                             |                   |                    |
|                  |                                                                                                    |                                                                                                    |                                             |                   |                    |
| Listado          | de fichas a calificar                                                                                                 |                                                                                                    |                                             |                   |                    |
| Listado          | de fichas a calificar                                                                                                 |                                                                                                    | 102                                         |                   |                    |
| Listado<br>Fecha | de fichas a calificar                                                                                                 | Nombre de la tesis                                                                                                    | Ca                                          | lificar           | Volve              |
| Listado<br>Fecha | de fichas a calificar<br>Autor<br>SÁNCHEZ ÁLVAREZ<br>BELÉN                                                            | Nombre de la tesis<br>LA POLINIZACIÓN DE PLANTAS DE INTERIOR EN<br>CONDICIONES MEDIOAMBIENTALES DE LABORAT                                                                                                    | Ca                                          | lificar<br>Ø      | Volve              |
| Listado<br>Fecha | de fichas a calificar<br>Autor<br>SÁNCHEZ ÁLVAREZ<br>BELÉN<br>DIBAN-IBRAHIM<br>GOMEZ NAZELY                           | Nombre de la tesis<br>LA POLINIZACIÓN DE PLANTAS DE INTERIOR EN<br>CONDICIONES MEDIOAMBIENTALES DE LABORAT<br>SEPARACIÓN DE AROMAS EN ETAPAS DEL PROCI<br>ZUMOS DE FRUTAS Y BEBIDAS                                                                                         | Ca<br>TORIO<br>ESADO DE                     | lificar<br>Ø      | Volver<br>cq<br>c< |
| Listado<br>Fecha | de fichas a calificar<br>Autor<br>SÁNCHEZ ÁLVAREZ<br>BELÉN<br>DIBAN-IBRAHIM<br>GOMEZ NAZELY<br>COBO MARTIN<br>BEATRIZ | Nombre de la tesis<br>LA POLINIZACIÓN DE PLANTAS DE INTERIOR EN<br>CONDICIONES MEDIOAMBIENTALES DE LABORAT<br>SEPARACIÓN DE AROMAS EN ETAPAS DEL PROCI<br>ZUMOS DE FRUTAS Y BEBIDAS<br>SIMULACIÓN DE SISTEMAS RADAR LIMITADOS P<br>MEDIANTE MODELOS ESPECÍFICOS DEL TERRENO | Ca<br>TORIO<br>ESADO DE<br>POR CLUTTER<br>D | lificar<br>Ø<br>Ø | Volve<br>ee<br>ee  |

version 2.1.5

© Ministerio de Ciencia e Innovación

Figura 40 - Gestión de fichas - Listado pendientes de puntuar

El usuario puede acceder a la información de la ficha para introducir su puntuación y la fecha de lectura de la tesis abriendo la pestaña <u>Datos de la tesis</u>.

| ta Pendientes              | Calificar          | Imprimir<br><sup>39</sup> Cerra | Histórico<br>r Sesión DEPART | AMENTO CIRUGIA Y SUS | ESPECIALIDADES ( |
|----------------------------|--------------------|---------------------------------|------------------------------|----------------------|------------------|
| Sestionar: Fichas: C       | alificar: Datos    | de la tesi                      | s:                           | IF                   | 1                |
| Datos tesis                | Dirección tesis    | Tribunal                        | Datos autor                  | Información acceso   | Información tesi |
| Titulo de la tesis:        | LA POLI            | NIZACIÓN D                      | E PLANTAS DE I               | NTERIOR EN CONDICION | IES MEDT         |
| Universidad española:      | GRANA              | ÞÁ                              |                              |                      | 1                |
| Departamento               | BIOLOG             | JA ANIMAL Y                     | VEGETAL                      |                      |                  |
| Programa del doctorado:    | REPROD             | UCCIÓN VE                       | GETAL ARTIFICI               | AL                   |                  |
| Año académico de comie     | nzo del curso de d | loctorado que                   | e está cursando:             | 05 / 06              |                  |
| Centro de lectura de la te | sis: MEDICI        | NA                              |                              |                      |                  |
| Calificación de la tesis:  | Notable            | 5                               |                              |                      |                  |
| Fecha de lectura:          | Dia 29             | ] Mes ()                        | 4 Año 2000                   |                      |                  |
|                            |                    | Siguient                        | e Cancelar                   |                      |                  |

Figura 41 - Gestión de fichas - Puntuar

El resto de información no es editable ya que la ficha de tesis se encuentra en estado Cerrada.

El usuario departamento también puede acceder a la información del tribunal de la tesis para rectificar posibles cambios de última hora en alguno de sus miembros.

# 3.4.4 Cambio de estado

Desde el mismo listado de fichas de tesis, el usuario departamento puede realizar la validación de la información almacenada de cualquier ficha previa a su lectura y devolver la ficha a estado Incompleta si lo considera oportuno.

Para ello puede pulsar sobre el enlace "Volver" que aparece junto al título de cada ficha en el listado. La aplicación permite al usuario ingresar el motivo del cambio de estado o el comentario que considere necesario para poder tratar la ficha de tesis correctamente desde la aplicación.

| Alta | Pendientes Calificar Imprimir Histórico                                                                                                    |
|------|----------------------------------------------------------------------------------------------------|
| Gest | ionar: Fichas: Cambio de estado                                                                                                    |
| Obs  | ervaciones sobre el cambio de estado de la ficha:                                                                                                    |
|      | La información de la ficha de tesis almacenada en Teseo no se corresponde con la que el doctorando posee<br>actualmente en su ficha de tesis. El doctorando debe modificar la ficha. |
|      |                                                                                                    |
|      | Acastar Canceler                                                                                                    |

Figura 42 - Gestión de fichas - Observaciones cambio de estado

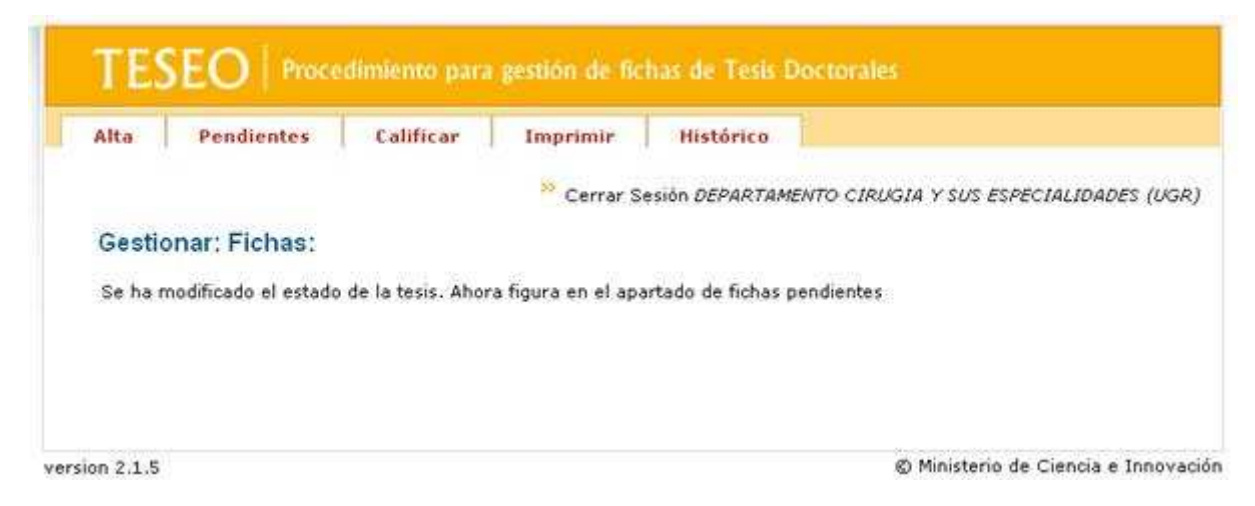

Figura 43 - Gestión de fichas - Cambio de estado procesado

### 3.4.5 Imprimir

El usuario puede imprimir la ficha de tesis en cualquier estado. La aplicación muestra un listado de fichas en función de los permisos de acceso del usuario.

| site                                    | Pendientes                          | Imprimir                                     | Histórico                                                                      |
|-----------------------------------------|-------------------------------------|----------------------------------------------|--------------------------------------------------------------------------------|
| Gestiona                                | en TESEO                            | Imprimir:                                    |                                                                                |
| Año:<br>Listado d                       | e fichas a i                        | ntor:                                        | Buscar                                                                         |
| Buscar<br>Año:<br>Listado c<br>Imprimir | le fichas a i<br>Fecha              | ntor:<br>mprimir<br>Autor                    | Nombre de la tesis                                                             |
| Buscar<br>Año:<br>Listado d<br>Imprimir | e fichas a i<br>Fecha<br>17/11/2003 | mprimir<br>Autor<br>Sánchez Álvarez<br>Belén | Nombre de la tesis<br>ANALISIS DE LA DIETA DE LA POBLACION ADULTA DE ANDALUCIA |

Figura 44 - Gestión de fichas - Imprimir

El documento impreso en formato pdf es similar al siguiente:

| An and a second second                                                                                                    | And a second and a second and a |
|----------------------------------------------------------------------------------------------------|----------------------------------------------------------------------------------------------------|
| man in the second second secon | And all the second second second second                                                                                                    |
| And an and a second second                                                                                                    | Notes and a Ministration of the American                                                                                                    |
|                                                                                                    | Contraction of the second second                                                                                                    |
| IGAICIASION ALEMENT                                                                                                    |                                                                                                    |
| when I was an an and a state of a state of a |                                                                                                    |
| marks on advantation as that many strain more state                                                                                                    | 30                                                                                                    |
| 12502                                                                                                    |                                                                                                    |
| and an and the second                                                                                                    | Construction of the party of the party of th |
| server researced and the                                                                                                    |                                                                                                    |
|                                                                                                    | Wanterest where the second state of the second state and the second state of the                                                                                                    |
| 25603                                                                                                    | And the second second s |
| and and a state part of a family of the state                                                                                                    | And the effects will be a set of the set of the set of  |
| and the substantiant and                                                                                                    | research to the second second s                                                                                                    |
|                                                                                                    | Terretoria de la construcción de la construcción de la constru                                                                                                    |
| ADD Statement and an arrest statement                                                                                                    |                                                                                                    |
| an an an an an an an an an an an an an a                                                                                                    |                                                                                                    |
|                                                                                                    | ten an al anna a' de brannen in te date sector y a ma manda de alter elle :                                                                                                    |
| The state of a state of a later of the state of the state | And the second second s |
| over they would be                                                                                                    |                                                                                                    |
| section A + a A Collect A real from where                                                                                                    |                                                                                                    |
| many wednight 5                                                                                                    | The second second second second second second second second second second second second second second second s                                                                                                    |
| and a particular of the second cost.                                                                                                    | Description of the second second second                                                                                                    |
| and a set frequence of a set of the set of the set of t |                                                                                                    |
|                                                                                                    | The property later with the second                                                                                                    |
|                                                                                                    |                                                                                                    |

Figura 45 - Gestión de fichas - Ficha impresa

## 3.4.6 Histórico

El histórico de estados permite al usuario conocer el estado de la ficha de tesis y realizar el seguimiento de la misma desde su registro en el sistema hasta su publicación.

| Alta                                                              | Pendientes             | s Imprimir Hist                                         | érico                                                                                                    |
|-------------------------------------------------------------------|------------------------|---------------------------------------------------------|----------------------------------------------------------------------------------------------------|
| Gestionar                                                         | : Fichas:              | Historico                                               | <sup>35</sup> Cerrar Sesión DOCTORANO                                                                                                    |
| Buscado                                                           | r                      |                                                         |                                                                                                    |
| Depart<br>Estado                                                  | sidad:<br>amento:<br>: | Estados                                                 | ×                                                                                                    |
| Fecha                                                             | estado:                | Desde: 7 7                                              | en Teseo Limpiar                                                                                                    |
| Fecha                                                             | estado:                | Desde: 7 7                                              | en Teseo Limpiar<br>Ilúmero de registros encontrados: 2                                                                                                    |
| Fecha<br>Anteriar<br>Estado                                       | estado:<br>I Signicolo | Desde: / / / /                                          | en Teseo Limpiar<br>Ilúmero de registros encontrados: 2<br>Título                                                                                             |
| Fecha<br>Anterior<br>Estado<br>Completa<br>24-08-2008<br>11:05:33 | E Signion to           | Desde: / / / / Buscar<br>Buscar<br>Autor<br>VAREZ BELÉN | en Teseo Limpiar<br>Ilúmero de registros encontrados: 2<br>Título<br>LA POLINIZACIÓN DE PLANTAS DE INTERIOR EN<br>CONDICIONES MEDIOAMBIENTALES DE LABORATORIO |

Figura 46 - Gestión de fichas - Histórico de estados

Se puede acceder al **log del histórico** para ver la información detallada de todos sus cambios de estado, desde que se registró la ficha de tesis en el sistema hasta alcanzar su estado actual. Para ello basta con pulsar el enlace disponible en la casilla correspondiente al "Estado" de la ficha en el listado.

| Alta                                                                      | Pendiente                                                                                             | s Imprimir Histórico                                                                                                    |                                    |
|---------------------------------------------------------------------------|----------------------------------------------------------------------------------------------------|----------------------------------------------------------------------------------------------------|------------------------------------|
|                                                                           |                                                                                                    |                                                                                                    | 🤒 Cerrar Sesión DOCTORANE          |
| Gestiona<br>> Titulo<br>> Autor<br>> Unive<br>> Depa<br>> Estad<br>> Fech | r: Fichas:<br>: LA POLINI<br>: SÁNCHEZ<br>: sidad: GR.<br>rtamento: I<br>lo: Completa<br>a estado: 2- | Historico<br>ZACIÓN DE PLANTAS DE INTERIOR EN CONDICIONI<br>AIVAREZ BELÉN<br>ANADA<br>BIOLOGIA ANIMAL Y VEGETAL<br>I<br>1-08-2008 | ES MEDIOAMBIENTALES DE LABORATORIO |
| Estado                                                                    | Fecha                                                                                                 | Usuario                                                                                                    | Observaciones                      |
| Completa                                                                  | 24-08-2008<br>12:07:39                                                                                | SÁNCHEZ AIVAREZ BELÉN                                                                                                    |                                    |
| Incompleta                                                                | 24-08-2008<br>11:05:33                                                                                | SÁNCHEZ AIVAREZ BELÉN                                                                                                    |                                    |
| Incompleta                                                                | 24-06-2008<br>10:26:15                                                                                | SÂNCHEZ AIVAREZ BELÊN                                                                                                    |                                    |
| Incompleta                                                                | 22-06-2008<br>15:41:13                                                                                | SÂNCHEZ AIVAREZ BELÊN                                                                                                    |                                    |
| Incompleta                                                                | 13-06-2008<br>15:41:13                                                                                | SÁNCHEZ AIVAREZ BELÉN                                                                                                    |                                    |
| Incompleta                                                                | 13-06-2008<br>15:30:22                                                                                | SÁNCHEZ AIVAREZ BELÉN                                                                                                    |                                    |
| Incompleta                                                                | 13-06-2008<br>15:30:22                                                                                | SÁNCHEZ AIVAREZ BELÉN                                                                                                    |                                    |
| Incompleta                                                                | 12-06-2008<br>15:29:54                                                                                | SÁNCHEZ AIVAREZ BELÉN                                                                                                    |                                    |
| Incompleta                                                                | 12-06-2008<br>15:12:10                                                                                | SÁNCHEZ AIVAREZ BELÉN                                                                                                    |                                    |
| Incompleta                                                                | 12-06-2008<br>15:12:10                                                                                | SĂNCHEZ AIVAREZ BELÉN                                                                                                    |                                    |
|                                                                           |                                                                                                    |                                                                                                    |                                    |

Figura 47 - Gestión de fichas - Log del histórico

De este modo el usuario puede llevar a cabo el seguimiento de la ficha de tesis, conocer su estado, la fecha en que se produjo el cambio y el usuario que realizó la operación.

También desde el histórico se puede acceder a la información almacenada de la ficha de tesis, pulsando sobre el enlace que dispone el mismo título de tesis en el listado.

| Alta  | Pendientes Imprimir. Histórica                                                                                                    |      |
|-------|----------------------------------------------------------------------------------------------------|------|
|       | 11 Cerrar Sesión DOC YORA                                                                                                    | ND   |
| Gest  | ionar: Fichas: Histórico                                                                                                    |      |
| Aitto |                                                                                                    |      |
|       | Namber CANCERT SHADET OF DE                                                                                                    |      |
| 1     | NIF: 74669544E                                                                                                    |      |
| j.    | Año de navimiento: 1976                                                                                                    |      |
|       | Sexo: Mujer                                                                                                    |      |
|       | Poix: ESPANA                                                                                                    |      |
| Roct  | orado                                                                                                    |      |
| 2     | Dortorados LRU (doctorados del RD 105/1985 y del RD 770/1998)                                                                                                    |      |
| 15    | Titulación de acceso: Licenciado en Bioguínica                                                                                                    |      |
| 12    | Año atalémiro de finalización de los estudios que le dieron acceso al dectorado: 05/06                                                                                                    |      |
| E.    | Otros títulos universitarios; No                                                                                                    |      |
| 5     | Año de obtención del DEA o de la Soficiencia Investigadora: 05/06                                                                                                    |      |
| 1     | Año de inscripción del proyecto de tesis: 06/07                                                                                                    |      |
| 102   | Organision que ha concedido la hecat. JUNTA DE ANDALUCIA                                                                                                    |      |
| Tand  |                                                                                                    |      |
| 1053  | The de de service of the history of the protection of the protection and consideration of the                                                                                                    | 2    |
| 1.5   | LABORATORIO                                                                                                    | 8    |
| E     | Universidad españole: GRANADA                                                                                                    |      |
| 2.00  | Departomento BIGLOGIA ANIMAL Y VEGETAL                                                                                                    |      |
| 1     | Aón académico de comienzo del curso de doctorado que está cursando: 05/06                                                                                                    |      |
| 2     | Centro de lectora de la tesis: MEDICINA                                                                                                    |      |
| E     | Dirección:                                                                                                    |      |
|       | <ul> <li>Director: Garin Tercero V. Javier 17651826P - GRANADA, ESPANA</li> <li>Codirector: Wilacampa Naverac Maria Nalén, 18034568C - CRANADA, ESPAÑA</li> </ul>                                                                                                    |      |
| ÷     | Tribunal:                                                                                                    |      |
|       | presidente: Sierra Travieso Teresa 17155164Q - GRANADA, ESPAÑA                                                                                                    |      |
|       | y vocal: ACOSTA GALLO BELEN 335123013 - GRANADA, ESPAÑA                                                                                                    |      |
|       | vocal: ACOSTA ARTILES FRANCISCO JAVIER 528360920 - GRANADA, ESPAÑA                                                                                                    |      |
|       | > vocal: ACOSTA BOJ M. CARMEN 21660090R - GRANADA. DESCONOCIDO                                                                                                    |      |
| N     | No existe consentimiento para publicar el contenido de la tesis en Teseo.                                                                                                    |      |
| 1     | Idioma de la tesis Castellano                                                                                                    |      |
| E     | Tipo de campo. Ciencias                                                                                                    |      |
| ,     | Descriptores:                                                                                                    |      |
|       | GENETICA MOLECULAR DE PLANTAS                                                                                                    |      |
|       | STITOLOGIA VEGETAL                                                                                                    |      |
|       | RECURSOS FITOGENETICOS                                                                                                    |      |
| 8     | Resument .<br>Slouper Englisherman hufvillar como Enfamonation striktur y P. pupillur. Naite marina                                                                                                    | 1    |
|       | (Monacciedónes): Ceratophyllum demersum (Dicobiedónes) propisa de nuestros humedales, tenen flores<br>masculinas y femeninas sumergidas, en ese caso la reproducción también está adaptada y la polinización es                                                                                                    | 100  |
|       | Republic terrare of adda to Barake and terrare begin to and the structure of the sector of the sector of the secto |      |
|       | emparentadas, el polen tiene aspecto similar: es filamentoso, flexible, pegajoso. Las flores de Zostera manna,                                                                                                    |      |
|       | planta que vive sumergida en el mar, las flores presentan granos de polen futormes de mas de 2 mm de<br>longitud, y las unidades se adhieren entre si formando copos. En otras especies con polen esférico, las                                                                                                    |      |
|       | unidades van embebidas en larges tiras de mucilago. Su forma facilita el contacto y la adherencia a los largos<br>estigmas.                                                                                                    |      |
|       | Zostera marine, planta sumergida y polen y estigma                                                                                                    |      |
|       | ANEMOFILIA: Polinización por medio del viento                                                                                                    | 1    |
|       | La polinización por medio del viento se presenta en la mayoría de las Ginnospermas. Es más frecuente en<br>Monocotiledoriesa (Qraminesa, Crperácesa, Palmaras) que en Disotiladónesa (Salaidoceas, Chanopodiázeas,<br>Pagócesa). El transporte de polen no está orientada, por la cual se producer grandes cantidades de polen, de<br>tamáno pequeño, superficie lisa (facilita la dispersión), y seco, por escasa formación de cemento polínico o por<br>su répida desecación.                                                                                                    |      |
|       | En Pinus (Gimnosperma) los granos de polen tienen sacos aeríferos para aumentar la flotabilidad, llegan<br>directamente a los óvulos, que presentan en el micrópilo gotas receptoras de polen, mucilaginosas o                                                                                                    | 1000 |
|       |                                                                                                    |      |

Figura 48 - Gestión de fichas - Histórico: información de la ficha

# 3.5 Ficheros

La gestión de ficheros supone la incorporación del contenido de la tesis al sistema. Este proceso suele realizarlo el servicio de publicaciones de cada universidad.

Se trata de un paso obligatorio, aún cuando el contenido de la ficha de tesis no vaya a ser publicada por Teseo en Internet.

El usuario puede incorporar el fichero de tesis seleccionando la opción "Incorporar" desde el menú de acciones.

| Incorporar | Modificar | Eliminar |                                 |
|------------|-----------|----------|---------------------------------|
|            |           |          | 🤲 Cerrar Sesión BIBLIOTECA (UGI |
| Gestionar: | Ficheros: |          |                                 |
|            |           |          |                                 |
|            |           |          |                                 |
|            |           |          |                                 |
|            |           |          |                                 |
|            |           |          |                                 |

Figura 49 - Gestión de ficheros - Menú de acciones

A través de la gestión de ficheros el usuario con perfil de biblioteca accede al listado de fichas de su universidad cuyo contenido en formato digital aún esta pendiente de incorporarse al sistema.

Por defecto el sistema muestra las fichas de tesis con fecha de lectura correspondiente al año actual pero la gestión de ficheros dispone de un formulario de búsqueda para permitir al usuario localizar otras fichas de tesis cuyo contenido aún no ha sido incorporado al sistema.

|                                                                        | orar M                                               | lodificar Elimina                                                                                                    | r                                                                                                    |
|------------------------------------------------------------------------|------------------------------------------------------|----------------------------------------------------------------------------------------------------|----------------------------------------------------------------------------------------------------|
| Gesti                                                                  | onar: Fich                                           | eros: Incorporar:                                                                                                    | Cerrar Sesión <i>BIBLIOTECA (</i>                                                                                                    |
| Bus                                                                    | For 2003                                             | Autom Conches aluar                                                                                                    |                                                                                                    |
|                                                                        | ore transfer                                         |                                                                                                    |                                                                                                    |
|                                                                        | Facha                                                |                                                                                                    |                                                                                                    |
| Tesis                                                                  | 17/11/2003                                           | SÁNCHEZ ÁLVAREZ                                                                                                    | ANALISIS DE LA DIETA DE LA POBLACION ADULTA DE ANDALUCIA                                                                                                    |
| Tesis                                                                  | 17/11/2003<br>01/01/2003                             | AUTOP<br>SÁNCHEZ ÁLVAREZ<br>BELÉN<br>ALVAREZ BOLADO<br>SANCHEZ GONZALO                                                                                                    | Nombre de la tesis<br>ANALISIS DE LA DIETA DE LA POBLACION ADULTA DE ANDALUCIA<br>ULTRAESTRUCTURA DEL NERVIO COCLEAR DE LA RATA ALBINA                                                                                                    |
| Tesis                                                                  | 01/01/2003<br>01/01/2003                             | AUTOP<br>SÁNCHEZ ÁLVAREZ<br>BELÉN<br>ALVAREZ BOLADO<br>SANCHEZ GONZALO<br>ALVAREZ SANCHEZ M.<br>TERESA                                                                                     | Nombre de la tesis<br>ANALISIS DE LA DIETA DE LA POBLACION ADULTA DE ANDALUCIA<br>ULTRAESTRUCTURA DEL NERVIO COCLEAR DE LA RATA ALBINA<br>ESTUDIO EPIDEMIOLOGICO DE LAS MALOCLUSIONES DENTALES EN<br>UNA POBLACION ESCOLAR DE LA CIUDAD DE BARCELONA.                                                                                                    |
| Tesis<br>©<br>%<br>%<br>%                                              | 01/01/2003<br>01/01/2003<br>01/01/2003               | AUTOP<br>SÁNCHEZ ÁLVAREZ<br>BELÉN<br>ALVAREZ BOLADO<br>SANCHEZ GONZALO<br>ALVAREZ SANCHEZ M.<br>TERESA<br>SANCHEZ ALVAREZ<br>MANUEL ESTEBAN                                                | Nombre de la tesis<br>ANALISIS DE LA DIETA DE LA POBLACION ADULTA DE ANDALUCIA<br>ULTRAESTRUCTURA DEL NERVIO COCLEAR DE LA RATA ALBINA<br>ESTUDIO EPIDEMIOLOGICO DE LAS MALOCLUSIONES DENTALES EN<br>UNA POBLACION ESCOLAR DE LA CIUDAD DE BARCELONA.<br>SOCIOBIOLOGIA Y NATURALEZA HUMANA                                                                                         |
| Tesis<br>C<br>C<br>C<br>C<br>C<br>C<br>C<br>C<br>C<br>C<br>C<br>C<br>C | 01/01/2003<br>01/01/2003<br>01/01/2003<br>01/01/2003 | AUTOR<br>SÁNCHEZ ÁLVAREZ<br>BELÉN<br>ALVAREZ BOLADO<br>SANCHEZ GONZALO<br>ALVAREZ SANCHEZ M.<br>TERESA<br>SANCHEZ ALVAREZ<br>MANUEL ESTEBAN<br>SANCHEZ ALVAREZ<br>CASTELLANOS JUAN<br>JOSE | Nombre de la tesis<br>ANALISIS DE LA DIETA DE LA POBLACION ADULTA DE ANDALUCIA<br>ULTRAESTRUCTURA DEL NERVIO COCLEAR DE LA RATA ALBINA<br>ESTUDIO EPIDEMIOLOGICO DE LAS MALOCLUSIONES DENTALES EN<br>UNA POBLACION ESCOLAR DE LA CIUDAD DE BARCELONA.<br>SOCIOBIOLOGIA Y NATURALEZA HUMANA<br>EL INTELIGIR SENTIENTE. UNA APROXIMACION A ZUBIRI A TRAVES DE<br>SANTO TOMAS Y KANT. |

Figura 50 - Gestión de ficheros - Listado de fichas

El usuario debe introducir los datos en el formulario que se despliega al pulsar sobre el enlace correspondiente a cada una de las fichas del listado.

| Incorporar Modificar        | Eliminar                              |
|-----------------------------|---------------------------------------|
|                             | 🏁 Cerrar Sesión BIBLIOTECA (UGR       |
| Gestionar: Ficheros: Incor  | porar: Formulario:                    |
|                             | 2                                     |
| Insertar fichero            |                                       |
| Localization fisica*:       | Biblioteca de la Facultad de Medicina |
| Localización externa (url): | [http://                              |
| ISBN:                       |                                       |
| Fichero*:                   | ta - sanchez alvarez.doc Examinar.    |
|                             | Aduptar                               |
|                             |                                       |

Figura 51 - Gestión de ficheros - Formulario

Debe seleccionar el fichero en formato digital desde el cuadro de diálogo destinado a la selección del fichero.

| rga de archivo  | s                           |         | 3        |
|-----------------|-----------------------------|---------|----------|
| Buscar en:      | 🔁 tesis                     | 💽 😒 💓 🖸 |          |
| -               | dieta - sanchez alvarez.doc |         |          |
|                 | tesis 2.doc                 |         |          |
| Reciente        | tesis 3.doc                 |         |          |
| 700             | tesis 4.doc                 |         |          |
|                 | tesis 6.doc                 |         |          |
| Escritorio      | tesis 7.doc                 |         |          |
|                 | tesis 8.doc                 |         |          |
|                 |                             |         |          |
| Mie             |                             |         |          |
| documentos      |                             |         |          |
|                 |                             |         |          |
| Mapr            |                             |         |          |
| Station .       |                             |         |          |
|                 |                             |         |          |
|                 | n                           |         | Ahir     |
| Ais shos de red | Nombre:                     |         | ADell    |
|                 | Tipo: Todos los archivos    | *       | Cancelar |

Figura 52 - Gestión de ficheros - Diálogo de selección

Una vez incorporado el fichero el usuario puede volver al listado para rectificar o simplemente para eliminar.

|                       | prar M                              | Iodificar Elimin                                 | ar (                                                                        |
|-----------------------|-------------------------------------|--------------------------------------------------|-----------------------------------------------------------------------------|
| Gesti                 | onar: Fich                          | eros: Modificar:                                 | 🏁 Cerrar Sesión BIBLIOTECA (U                                               |
| Bus                   | car en TESE                         | 0                                                |                                                                             |
|                       |                                     |                                                  |                                                                             |
| A                     | no: []                              | Autor:                                           | Buscar                                                                      |
| Ai<br>Listad          | lo de fichas                        | Autor:                                           | Buscar                                                                      |
| Ai<br>Listad<br>Tesis | lo de fichas                        | Autor:                                           | Nombre de la tesis                                                          |
| Ai<br>Listad<br>Tesis | 10 de ficha:<br>Fecha<br>25/01/2008 | Autor:<br>S<br>Autor<br>SÁNCHEZ ÁLVAREZ<br>BELÉN | Nombre de la tesis ANALISIS DE LA DIETA DE LA POBLACION ADULTA DE ANDALUCIA |

version 2.1.5

© Ministerio de Ciencia e Innovación

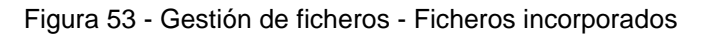

| Incorporar Modific         | ar Eliminar                                              |
|----------------------------|----------------------------------------------------------|
|                            | Cerrar Sesión BIBLIOTECA (UGR)                           |
| estionar: Ficheros: E      | iliminar:                                                |
|                            |                                                          |
| ie va a eliminar el siguie | ate fichero:                                             |
| Titulo de la tesis:        | APROXIMACION FUNCIONAL MEDIANTE REDES DE FUNCIONES DE BA |
| Autor de la tesis:         | FERNANDEZ PERICHE FRANCISCO MAXIMILIANO                  |
| Fecha de lectura:          | 25/01/2008                                               |
| Localización física:       | HTTP://ATC.UGR.ES/~IGNACIO/TESIS_FINAL.PDF               |
| Localización física:       | HTTP://ATC.UGR.ES/~IGNACIO/TESIS_FINAL/PDF               |
|                            |                                                          |

version 2.1.5

Ministerio de Ciencia e Innovación
 Ministerio de Ciencia e Innovación
 Ministerio de Ciencia e Innovación
 Ministerio de Ciencia e Innovación
 Ministerio de Ciencia e Innovación
 Ministerio de Ciencia e Innovación
 Ministerio de Ciencia e Innovación
 Ministerio de Ciencia e Innovación
 Ministerio de Ciencia e Innovación
 Ministerio de Ciencia e Innovación
 Ministerio de Ciencia e Innovación
 Ministerio de Ciencia e Innovación
 Ministerio de Ciencia e Innovación
 Ministerio de Ciencia e Innovación
 Ministerio de Ciencia e Innovación
 Ministerio de Ciencia e Innovación
 Ministerio de Ciencia e Innovación
 Ministerio de Ciencia e Innovación
 Ministerio de Ciencia e Innovación
 Ministerio de Ciencia e Innovación
 Ministerio de Ciencia e Innovación
 Ministerio de Ciencia e Innovación
 Ministerio de Ciencia e Innovación
 Ministerio de Ciencia e Innovación
 Ministerio de Ciencia e Innovación
 Ministerio de Ciencia e Innovación
 Ministerio de Ciencia e Innovación
 Ministerio de Ciencia e Innovación
 Ministerio de Ciencia e Innovación
 Ministerio de Ciencia e Innovación
 Ministerio de Ciencia e Innovación
 Ministerio de Ciencia e Innovación
 Ministerio de Ciencia e Innovación
 Ministerio de Ciencia e Innovación
 Ministerio de Ciencia e Innovación
 Ministerio de Ciencia e Innovación
 Ministerio de Ciencia e Innovación
 Ministerio de Ciencia e Innovación
 Ministerio de Ciencia e Innovación
 Ministerio de Ciencia e Innovación
 Ministerio de Ciencia e Innovación
 Ministerio de Ciencia e Innovación
 Ministerio de Ciencia e Innovación
 Ministerio de Ciencia e Innovación
 Ministerio de Ciencia e Innovación
 Ministerio de Ciencia e Innovación
 Ministerio de Ciencia e Innovación
 Ministerio de Ciencia e Innovación
 Ministerio de Ciencia e Innovación
 Ministerio de Ciencia e Innovación
 Ministerio de Ciencia e Innovación
 Ministerio de Ciencia e Innovación
 Ministerio de Ciencia e Innovación
 Ministerio de Ciencia e Innovación
 Ministerio de Ciencia e Innovación
 Minis

Figura 54 - Gestión de ficheros - Confirmación borrado

# 3.6 Usuarios

Desde el menú principal el usuario departamento puede acceder a la gestión de usuarios.

| TESEC      | Procedimiento para gestión de fichas de Tesis Doctorales                               |
|------------|----------------------------------------------------------------------------------------|
| Gestionar: | * Cerrar Sesión DEPARTAMENTO METODOLOGIA Y TRATAMIENTO DE LOS FENOMENOS QUIMICOS (UGR) |
|            |                                                                                        |

Figura 55 – Acceso a la gestión de usuarios

Dado su perfil, el usuario departamento tiene acceso a los usuarios con perfil de doctorando.

| TESE         | Procedimiento para gestión de fichas de Tesis Doctoraies                                                               |
|--------------|----------------------------------------------------------------------------------------------------|
| Gestionar: L | <sup>35</sup> Cerrar Sesión <i>DEPARTAMENTO METODOLOGIA Y TRATAMIENTO DE LOS FENOMENOS QUIMICOS (UGR)</i><br>JSuarios: |
|              | Gest. Doctorandos                                                                                                    |
|              |                                                                                                    |
| ersion 2.1.6 | © Ministerio de Ciencia e Innovacio                                                                                    |

Figura 56 - Gestión de doctorandos

## 3.6.1 Alta

Es el propio doctorando el que suele registrarse en la aplicación, como pudimos ver en el apartado <u>3.1 Acceso a la Aplicación</u> pero de hecho, también puede hacerlo el usuario departamento:

| Crear Buscar<br>Cerrar Ser<br>estionar: Usuarios: Doct | sión DEPARTAMENTO METODOLOGIA Y TRATAMIENTO DE LOS FENOMENOS QUIMICOS<br>torandos: | s (UK |
|--------------------------------------------------------|------------------------------------------------------------------------------------|-------|
|                                                        | Gest. Doctora                                                                      | ndo:  |
| Contraseña:                                            | []                                                                                 |       |
| Contraseña Repetida:                                   | ••••                                                                               |       |
| Tipo de<br>documento/Identificador:<br>Domos Analidos  | C NIF @ Pasaporte C NIE 21334332PS                                                 |       |
| Segundo Apellido:                                      | Garcia                                                                             |       |
| Nombre:                                                | Almudena                                                                           |       |
| Año de nacimiento:                                     | 1982                                                                               |       |
| Sexo:                                                  | Mujer                                                                              |       |
| País:                                                  | ESPAÑA                                                                             |       |
| Email:                                                 | almudenaoo@uor.es                                                                  |       |
|                                                        | Crear Atrás                                                                        |       |

version 2.1.6

© Ministerio de Ciencia e Innovación

Figura 57 - Gestión de usuarios - Alta doctorandos

Una vez registrado el doctorando, el departamento no puede realizar cambios sobre estos datos, y tendrá que ser un usuario con permiso para modificar usuarios el que corrija o actualice esta información.

El departamento puede consultar los doctorandos existentes realizando búsquedas por NIF o por nombre, indicando en este último caso, siempre primero el apellido o los apellidos.

| Crear Buscar             |                                                                            |
|--------------------------|----------------------------------------------------------------------------|
| >> Cerrar S              | esión DEPARTAMENTO METODOLOGIA Y TRATAMIENTO DE LOS FENOMENOS OUIMICOS (UN |
| Sestionar: Usuarios: Doo | ctorandos: Buscar                                                          |
|                          |                                                                            |
|                          | Gest, Doctorando                                                           |
| NIF/NIE/Pasaporte:       |                                                                            |
| Apellidos, Nombre:       | garcia almudena                                                            |
|                          | Buscar                                                                     |
|                          |                                                                            |

Figura 58 - Gestión de usuarios - Búsqueda doctorandos

Tras enviar el formulario de búsqueda, el sistema muestra los resultados coincidentes en un listado, que en este caso sólo se compone de un doctorando ya que debemos tener en cuenta que la búsqueda se limita a los doctorandos pertenecientes al departamento que representa el usuario activo.

| Crear Buscar                    |                                              |                               |             |             |
|---------------------------------|----------------------------------------------|-------------------------------|-------------|-------------|
| * 0                             | arrar Sasión DEPARTAMENTO METODO             | NOGIA Y TRATAMIENTO DE LOS EE | MOMENIOS OF | IIMICOS (I) |
| Castionary Llouarion            | na estarandae:                               |                               | norminos de |             |
| Sestionar. Osuanos              | . Doctorandos.                               |                               |             |             |
|                                 |                                              |                               | Gest.       | Doctorando  |
|                                 |                                              | Año de parimiento             | Sexo        | País        |
| Tipo Doc/NIF                    | Nombre del Usuario                           | Ano de nacimento              |             |             |
| Tipo Doc/NIF<br>PSPR 21334332PS | Nombre del Usuario<br>García García Almudena | 1982                          | M           | ESPAÑA      |

Figura 59 - Gestión de usuarios - Resultados de búsqueda

# 3.6.2 Búsqueda

Se puede acceder a los datos registrados del doctorando pulsando sobre el enlace que se presenta bajo el nombre del usuario:

| Crear Buscar                        |                                                      |                                            |
|-------------------------------------|------------------------------------------------------|--------------------------------------------|
| Cerrar Se                           | sión DEPARTAMENTO METODOLOGIA Y TRATAMIENTO DE LOS I | FENOMENOS QUIMICOS (U                      |
| Sestionar: Usuarios: Doc            | torandos: Ver                                        | 1973 SAN - CANADA DA <b>R</b> E O COLORADO |
|                                     |                                                      |                                            |
|                                     |                                                      | Gest. Doctorando                           |
|                                     |                                                      |                                            |
| Tipo de<br>documento/Identificador: | INIF I Pasaporte INIE                                |                                            |
| Apellidos, Nombre:                  | García García Almudena                               |                                            |
| Año de nacimiento:                  | 1982                                                 |                                            |
| Sexo:                               | MUJER                                                |                                            |
| País:                               | ESPAÑA                                               |                                            |
| Email:                              | almudenagg@ugr.es                                    |                                            |
|                                     |                                                      |                                            |
|                                     | Atrás                                                |                                            |

version 2.1.6

Ministerio de Ciencia e Innovación

Figura 60 - Gestión de usuarios - Información del doctorando